## PH NII

## CÁC N I DUNG LIÊN QUAN T I LAYOUT PIVOT TABLE (TRONG BÁO CÁO PHÂN TÍCH), DASHBOARD, DASHBOARD PROMPT

### 1. Hi n th d li u d ng Pivot Table trong báo cáo phân tích

#### 1.1 Khái ni m

- Là m t d ng hi n th khác c a d li u. M c ích cho vi c th ng kê s li u theo các yêu c u m t cách tr c quan.

- Màn hình hi n th d li u n u hi n th theo d ng Pivot table

| ORACLE Business Intelligence  |                               |                  |            |            |            |           |  |  |
|-------------------------------|-------------------------------|------------------|------------|------------|------------|-----------|--|--|
| Pivot_Basic_007-DBTK_B1       |                               |                  |            |            |            |           |  |  |
| Criteria Results Prompts Adva | anced                         |                  |            |            |            |           |  |  |
| 🗹 Subject Areas 🛛 🖓 🗸         |                               | - 🚱 🛛 🖓 –        | <u>@</u>   | 🔛 🖗        |            | a 💀 🛍     |  |  |
| ♥ M Báo cáo theo TT 11        |                               |                  | <u> </u>   |            |            | 2 COO x 1 |  |  |
| ⊳ 🚞 Thời gian (Thang) 📃       | Compound Layout               |                  |            |            |            |           |  |  |
| ⊳ 🚞 Thời gian (Ngày)          | Title                         |                  |            | [          | h / X      |           |  |  |
| ▷ 🚞 Thời gian (Quý)           |                               |                  |            |            |            |           |  |  |
| Thời gian (Năm)               |                               |                  |            | BAO CAO    | 007-DBIK   |           |  |  |
| Vung tinhTP                   | Pivot Table                   |                  |            | [          | h / X      |           |  |  |
|                               |                               |                  |            |            |            |           |  |  |
| Don vi bao cao                | MÃ - TÊN NHÓM TCTD            | TÊN CHỈ TIÊU     | 201901     | 201902     | 201903     |           |  |  |
| Dinh kỳ báo cáo               | 01 - NH Thượng mại Nhà nước I | Ngắn hạn         | 494,118    | 494,118    | 494,118    |           |  |  |
| ▷ □ 001-DBTK                  |                               | Trung và dài hạn | 28,498     | 28,498     | 15,086     |           |  |  |
| ▷ □ 002-DBTK                  | 03 - NH TMCP Nhà nước I       | Ngắn hạn         | 18,392,040 | 21,049,069 | 20,847,166 |           |  |  |
| VMM1_TT11_001_002_DBTK_:      |                               | Trung và dài hạn | 229,540    | 229,540    | 196,396    |           |  |  |
| ▷ 003-DBTK                    | 04 - NH TMCP khác             | Ngắn hạn         | 15,175,797 | 11,363,219 | 16,291,023 |           |  |  |
|                               |                               | Trung và dài hạn | 1,721,439  | 1,720,427  | 1,710,221  |           |  |  |
| 🗹 Catalog 👘 68 🖉 🔞            | 05 - NH Liên doanh            | Ngắn hạn         | 968,939    | 1,127,859  | 1,759,341  |           |  |  |
| List All                      |                               | Trung và dài hạn | 169,412    | 169,412    | 169,412    |           |  |  |
| > My Folders                  | 06 - Chi nhánh NH nước ngoài  | Ngắn hạn         | 1,628,088  | 1,278,795  | 1,223,126  |           |  |  |
| Shared Folders                |                               | Trung và dài hạn | 0          | 0          | 0          |           |  |  |
|                               | 07 - NH 100% vốn nước ngoài   | Ngắn hạn         | 921,930    | 783,434    | 1,644,709  |           |  |  |
|                               |                               | Trung và dài hạn | 0          | 0          | 0          |           |  |  |
|                               | 08 - Cty cho thuê tài chính   | Ngắn hạn         | 0          | 0          | 0          |           |  |  |
|                               |                               | Trung và dài hạn | 688        | 673        | 568        |           |  |  |
| 🗠 Views 🐁 🔮 🗕 🖉 💘 💭           |                               |                  |            |            |            |           |  |  |
| Title                         | Add to Briefing Book          |                  |            |            |            |           |  |  |
| Table                         |                               |                  |            |            |            |           |  |  |
| Pivot Table                   | > Selection Steps             |                  |            |            |            |           |  |  |
|                               | L                             |                  |            |            |            |           |  |  |

- So sánh v i màn hình hi n th n u hi n th theo d ng Table:

| Pivot Basic 007-DBTK B1        |         |                              |                                                  |                                       |       |
|--------------------------------|---------|------------------------------|--------------------------------------------------|---------------------------------------|-------|
| Criteria Results Promots Advan | red     |                              |                                                  |                                       |       |
|                                |         |                              |                                                  |                                       |       |
| Subject Areas                  | ≝ - ₫   | ) 🕶 📾 🐻 🔻                    | <u> 9</u> - <u>8</u> 9                           | 🚰 🔛 📸                                 | 🗃 🗟 🍎 |
| ♥ 🕅 Báo cáo theo TT 11         | Compoun | d Layout                     |                                                  |                                       |       |
| Þ 🫅 Thời gian (Thang) 📃 🗧      | -       |                              |                                                  |                                       |       |
| Thời gian (Ngày)               | Title   |                              |                                                  | 😼 🧷 🗙                                 |       |
| Thời gian (Quý)                |         |                              |                                                  |                                       |       |
| Thời gian (Năm)                |         |                              |                                                  | DAU CAU UUT-DDIK                      |       |
| Vung tinn IP                   | Table   |                              |                                                  | 😼 / 🗙                                 |       |
|                                |         |                              |                                                  | · · · · · · · · · · · · · · · · · · · |       |
| Don vi bao cao                 |         |                              |                                                  |                                       |       |
| Dinh kỳ báo cáo                | THÁNG   | MÃ - TÊN NHÓM TCTD           | TÊN CHÍ TIÊU                                     | DƯ NƠ TÍN DỤNG - VNĐ                  |       |
| > 001-DBTK                     | 201901  | 01 - NH Thương mại Nhà nước  | Ngắn hạn                                         | 494,118                               |       |
| D02-DBTK                       |         |                              | Trung và dài hạn                                 | 28,498                                |       |
| VMM1_TT11_001_002_DBTK_:       |         | 03 - NH TMCP Nhà nước        | Ngắn hạn                                         | 18,392,040                            |       |
| D03-DBTK -                     |         |                              | Trung và dài hạn                                 | 229,540                               |       |
|                                |         | 04 - NH TMCP khác            | Ngắn hạn                                         | 15,175,797                            |       |
| 🗹 Catalog 🔹 🖧 🦉 🚱              |         |                              | Trung và dài hạn                                 | 1,721,439                             |       |
| List All                       |         | 05 - NH Liên doanh           | Ngắn hạn                                         | 968,939                               |       |
|                                |         |                              | Trung và dài hạn                                 | 169,412                               |       |
| Shared Folders                 |         | 06 - Chi nhánh NH nước ngoài | Ngắn hạn                                         | 1,628,088                             |       |
|                                |         |                              | Trung và dài hạn                                 | 0                                     |       |
|                                |         | 07 - NH 100% vốn nước ngoài  | Ngắn hạn                                         | 921,930                               |       |
|                                |         |                              | Trung và dài hạn                                 | 0                                     |       |
|                                |         | 08 - Cty cho thuê tài chính  | Ngắn hạn                                         | 0                                     |       |
|                                |         |                              |                                                  |                                       |       |
| ⊻ Views 🐁 🖣 🗸 🛺 🗶 🏣            |         |                              | Trung và dài hạn                                 | 688                                   |       |
| ⊻ Views 🐁 🔮 ▾ 🥒 🖳 💥 💯          | 201902  | 01 - NH Thương mại Nhà nước  | Trung và dài hạn<br>Ngắn hạn                     | 688<br>494,118                        |       |
| ⊻ Views 🐁 🔮 ▾ 🥒 😲 💥 💯          | 201902  | 01 - NH Thương mại Nhà nước  | Trung và dài hạn<br>Ngắn hạn<br>Trung và dài hạn | 688<br>494,118<br>28,498              |       |

1.2 Các b c t o m t báo cáo phân tích d ng pivot table

Trình t các b c nh sau:

- Ch n các c t mu n hi n th và s p x p và t o các l c theo các i u ki n yêu c u c a báo cáo mu n hi n th .

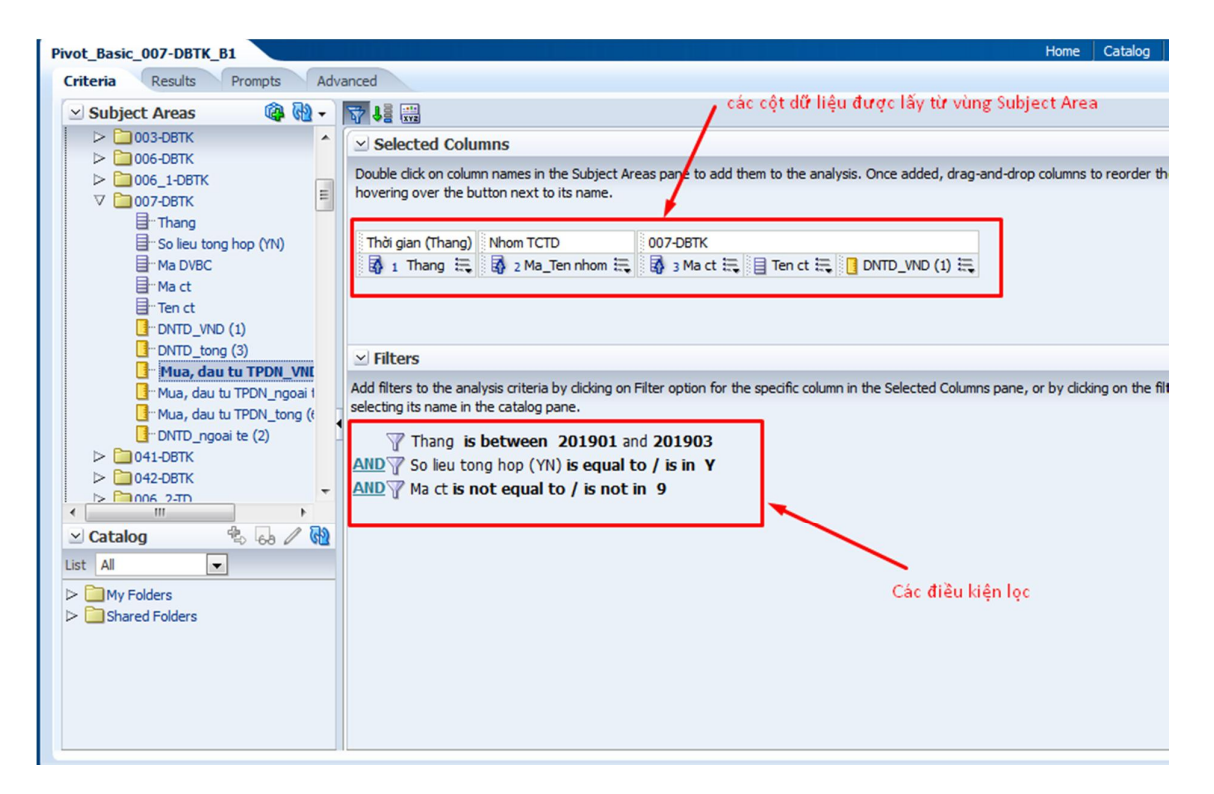

- Hi n th view Data d ng Pivot table trong Result Tab

| Pivot_Basic_007-DBTK_B1                                                                                                    | Hill Dillo and a second and the second second second second second second second second second second second s                                                                                                    | e |
|----------------------------------------------------------------------------------------------------|----------------------------------------------------------------------------------------------------|---|
| Criteria Results Prompts Adva                                                                                                    | ced 1                                                                                                    |   |
| 🗹 Subject Areas 🛛 🖓 🖓 🗸                                                                                                    | ≗ -                                                                                                    |   |
| ▷ 🗋 003-DBTK                                                                                                    | Compound Layout Best Visualization                                                                                                    |   |
| > 006-DBTK         > 001-DBTK         > 011-DBTK         > 041-DBTK         > 042-DBTK         > 006_2-TD         > 009-TD         > 002_1-TD         > 022_2-TD         > 052-TT         > 053-TT         > 059-TT         > 171-TT         ✓ Catalog         Uist All         > My Folders         > Shared Folders | Table       Image: Section Steps         Table       Image: Section Steps         03 - NH TMCP khác       Image: Section Steps         04 - NH TMCP khác       Image: Section Steps         05 - NH Liên doanh       Image: Section Steps         06 - Chi nhánh NH nước ngoài       Other Views         07 - NH 100% vốn nước ngoài       Ngần hạn         07 - NH 100% vốn nước ngoài       Ngần hạn |   |
|                                                                                                    | 08 - Cty cho thuê tài chính Ngắn hạn 0                                                                                                    |   |
| 🗹 Views 🐁 🔮 🗸 🏴 💥 🏣                                                                                                    | Trung và dài hạn 688                                                                                                    |   |
| A Title                                                                                                    | 201902 01 - NH Thương mại Nhà nước Ngắn hạn 494,118                                                                                                    |   |
|                                                                                                    | Trung và dài hạn 28,498                                                                                                    |   |
|                                                                                                    | 03 - NH TMCP Nhà nước Noắn ban 21.049.069                                                                                                    |   |
| Pivot Table_Edited                                                                                                    | ≥ Selection Steps                                                                                                    | _ |

Chuy n sang màn hình pivot table nh sau:

| Pivot_Basic_007-DBTK_B1                                                                                                 |                          |          |                              |              |              |   |       | Home |
|----------------------------------------------------------------------------------------------------|--------------------------|----------|------------------------------|--------------|--------------|---|-------|------|
| Criteria Results Prompts Adva                                                                                           | nced                     |          |                              |              |              |   |       |      |
| 🗵 Subject Areas 🛛 🖓 🖓 🗸                                                                                                 |                          | <b>1</b> | A A A                        | 😚 🔡 🔛        | h 🗟 🖪        |   | ja 15 |      |
| ♥ 1 Báo cáo theo TT 11                                                                                                  | Compound Lay             | vout     |                              |              |              |   |       |      |
| <ul> <li>▷ Thời gian (Ngày)</li> <li>▷ Thời gian (Quý)</li> <li>▷ Thời gian (Quý)</li> <li>▷ Thời gian (Năm)</li> </ul> | Title BÁO CÁO 007-DBTK 3 |          |                              |              |              |   |       |      |
| Vung tinhTP  Nhom TCTD  He thong TCTD                                                                                   | Pivot Table (3)          |          |                              |              | <b>G</b> /   | × |       |      |
| Don vi bao cao                                                                                                    |                          |          |                              | 1            | 2            |   |       |      |
| Dinh kỳ báo cáo                                                                                                    | Ten ct                   | Thang    | Ma_Ten nhom                  | DNTD_VND (1) | DNTD_VND (1) |   |       |      |
| ▷ □ 001-DBTK                                                                                                    | Ngắn hạn                 | 201901   | 01 - NH Thương mại Nhà nước  | 494,118      |              | - |       |      |
| D02-DBTK                                                                                                    |                          |          | 03 - NH TMCP Nhà nước        | 18,392,040   |              |   |       |      |
| VMM1_TT11_001_002_DBTK_:                                                                                                |                          |          | 04 - NH TMCP khác            | 15,175,797   |              |   |       |      |
| D 003-DBTK -                                                                                                    |                          |          | 05 - NH Liên doanh           | 968,939      |              |   |       |      |
| < +                                                                                                    |                          |          | 06 - Chi nhánh NH nước ngoài | 1,628,088    |              | = |       |      |
| 🗠 Catalog 🔹 🖧 🧷 🔞                                                                                                    |                          |          | 07 - NH 100% vốn nước ngoài  | 921,930      |              |   |       |      |
| List All                                                                                                    |                          |          | 08 - Cty cho thuê tài chính  | 0            |              |   |       |      |
|                                                                                                    |                          | 201902   | 01 - NH Thương mại Nhà nước  | 494,118      |              |   |       |      |
| Shared Folders                                                                                                    |                          |          | 03 - NH TMCP Nhà nước        | 21,049,069   |              |   |       |      |
|                                                                                                    |                          |          | 04 - NH TMCP khác            | 11,363,219   |              |   |       |      |
|                                                                                                    |                          |          | 05 - NH Liên doanh           | 1,127,859    |              |   |       |      |
|                                                                                                    |                          |          | 06 - Chi nhánh NH nước ngoài | 1,278,795    |              |   |       |      |
|                                                                                                    |                          |          | 07 - NH 100% vốn nước ngoài  | 783,434      |              |   |       |      |
| 🗹 Views 🐁 💁 🗸 💷                                                                                                    |                          |          | 08 - Cty cho thuê tài chính  | 0            |              |   |       |      |
|                                                                                                    |                          | 201903   | 01 - NH Thương mại Nhà nước  | 494,118      |              |   |       |      |
|                                                                                                    |                          |          | 03 - NH TMCP Nhà nước        | 20,847,166   |              |   |       |      |
| III Table                                                                                                    |                          |          | 04 - NH TMCP khác            | 16,291,023   |              |   |       |      |
| Pivot Table Edited                                                                                                    | Selection 8              | Steps    |                              |              |              |   |       |      |

Chuy n sang màn hình i u ch nh hi n th Layout c a Pivot Table:

| Pivot_Basic_007-DBTK_B1     | Home 🛛 Catalog 📄 Favorites 🔶 🗍 Bashboards 🚽 📄 📽 New 👻 🚵 Open 🚽 🛛 Signed In As 👐 <b>eblogic</b>                                                                                                    |
|-----------------------------|----------------------------------------------------------------------------------------------------|
| Criteria Results Prompts Ad | vanced 📃 🖬 🔞                                                                                                    |
| Pivot Table:3               | Editing from: * Compound Layout* Done Revert                                                                                                    |
| 🗵 Subject Areas 🛛 🚳 🗸       |                                                                                                    |
| V (i) Bloc clo the TT 11    | Layout     The sector of the sector of the sector of |
|                             | Selection Steps                                                                                                    |
|                             |                                                                                                    |

- K t qu hi n th m t báo cáo d ng Pivot Table

## **ORACLE** Business Intelligence

| MÃ - TÊN NHÓM TCTD           | TÊN CHÍ TIÊU     | 201901     | 201902     | 201903     |
|------------------------------|------------------|------------|------------|------------|
| 01 - NH Thương mại Nhà nước  | Ngắn hạn         | 494,118    | 494,118    | 494,118    |
|                              | Trung và dài hạn | 28,498     | 28,498     | 15,086     |
| 03 - NH TMCP Nhà nước        | Ngắn hạn         | 18,392,040 | 21,049,069 | 20,847,166 |
|                              | Trung và dài hạn | 229,540    | 229,540    | 196,396    |
| 04 - NH TMCP khác            | Ngắn hạn         | 15,175,797 | 11,363,219 | 16,291,023 |
|                              | Trung và dài hạn | 1,721,439  | 1,720,427  | 1,710,221  |
| 05 - NH Liên doanh           | Ngắn hạn         | 968,939    | 1,127,859  | 1,759,341  |
|                              | Trung và dài hạn | 169,412    | 169,412    | 169,412    |
| 06 - Chi nhánh NH nước ngoài | Ngắn hạn         | 1,628,088  | 1,278,795  | 1,223,126  |
|                              | Trung và dài hạn | 0          | 0          | 0          |
| 07 - NH 100% vốn nước ngoài  | Ngắn hạn         | 921,930    | 783,434    | 1,644,709  |
|                              | Trung và dài hạn | 0          | 0          | 0          |
| 08 - Cty cho thuê tài chính  | Ngắn hạn         | 0          | 0          | 0          |
|                              | Trung và dài hạn | 688        | 673        | 568        |

#### BÁO CÁO 007-DBTK

# 1.3 Cách t o báo cáo phân tích d ng pivot có tính t ng theo nhóm

- Enter edit Layout of Pivot table:

| ivot_Basic_007-DBTK_B2        |                               |                                                 |                                         |                 | Home Catalo      | g 🛛 Favorites 👻 | Dashboards 🗸 | New 🗸         | Dpen 🗸         | Signed In A | s webla |
|-------------------------------|-------------------------------|-------------------------------------------------|-----------------------------------------|-----------------|------------------|-----------------|--------------|---------------|----------------|-------------|---------|
| Criteria Results Prompts Adva | anced                         |                                                 |                                         |                 |                  |                 |              |               |                | (           |         |
| Pivot Table_Edited_Done       |                               |                                                 |                                         |                 |                  |                 |              | Editing from: | Compound Layou | t" Done     | Re      |
| 🗵 Subject Areas 🛛 🆓 🖓 🗸       | <b>≜</b> - <b>□</b> ₩         | 😭 🚱 👩 📺                                         | 🖽 🦣 💷 🖬                                 | 18 16           |                  |                 |              |               |                |             |         |
| V 🔞 Báo cáo theo TT 11 📩      |                               |                                                 |                                         |                 |                  |                 |              |               |                |             |         |
| Thời gian (Thang)             | Thàng 201902 -                |                                                 |                                         |                 |                  |                 |              |               |                |             |         |
| Indigian (Ngay)               | MÃ - TÊN NHÓM TCTD            | MÃ - TÊI                                        | N ÐVBC                                  | Ngắn hạn        | Trung và dài hạn |                 |              |               |                |             |         |
| Thời gian (Qây)               | 01 - NH Thương mại Nhà nước   | 01204001 - NHNo&PTNT Việt N                     | am                                      | 494,118         | 0                |                 |              |               |                |             |         |
| Vung tinhTP                   |                               | 30319001 - Ngân hàng TM TNH                     | H MTV Đại Dương                         | 0               | 28,498           |                 |              |               |                |             |         |
| Nhom TCTD                     | 03 - NH TMCP Nhà nước         | 01201001 - NH TMCP Công thu                     | 01201001 - NH TMCP Công thương Việt Nam |                 |                  |                 |              |               |                |             |         |
| He thong TCTD                 |                               | 01202001 - Ngân hàng TMCP E                     | ầu tư và Phát triển Việt Nam            | 10,950,797      | 196,396          |                 |              |               |                |             |         |
| Don vi bao cao                |                               | 01203001 - Ngân hàng TMCP Ngoại thương Việt Nam |                                         |                 | 0                |                 |              |               |                |             |         |
| Dinh ky bao cao               | 04 - NH TMCP khác             | <ul> <li>None</li> </ul>                        | Việt Nam                                | 744,624         |                  |                 |              |               |                |             |         |
|                               |                               | Before                                          | t Nam Thịnh Vượng                       | 4,532,066       | 212.621          |                 |              |               |                |             |         |
| VMM1_TT11_001_002_DBTK_       |                               | After                                           | viç civali                              | 1,307,017       | 512,051          |                 |              |               |                |             |         |
| ▷ □ 003-DBTK                  | ✓ Layout                      | At the Beginning                                |                                         | 007 0011        | 1                | 1               |              |               |                |             |         |
| 006-DBTK                      |                               | At the End                                      |                                         |                 | E TÊN CHÍ TIÊU   |                 |              |               |                |             |         |
| ▶ 006_1-DBTK                  |                               | Labels Only (no totals)                         | -                                       | Measure La      | bels 🖳           |                 |              |               |                |             |         |
| 🗹 Catalog 🔹 🐻 🖉 🔂             | Rows D                        | Format Labels                                   | -                                       | Measures        |                  |                 |              |               |                |             |         |
| List All                      | Nhom TCTD                     | Format Values                                   |                                         | 007-DBTK        |                  |                 |              |               |                |             |         |
| My Folders     Shared Folders | MÃ - TÊN NHÓM TCTD            | 🗵 🛙 MÃ - TÊN ĐVBC 🖳                             | 🚺 DƯ NỢ T                               | ÍN DỤNG - VNÐ 🖳 |                  |                 |              |               |                |             |         |
|                               | Excluded                      |                                                 |                                         |                 |                  |                 |              |               |                |             |         |
|                               | Drop here to exclude from thi | is Pivot only                                   |                                         |                 |                  |                 |              |               |                |             |         |
|                               | •                             |                                                 |                                         |                 |                  |                 |              |               |                |             |         |
|                               | > Selection Steps             |                                                 |                                         |                 |                  |                 |              |               |                |             |         |

Tùy vào yêu c u view mà ta mu n hi n th dòng Total t i âu mà ch n Before, After, At the beginning, At the end.

+Before:

10.192.26.162:9704/analytics/saw.dll?PreviewGo

#### ORACLE Business Intelligence

#### BÁO CÁO 007-DBTK

Tháng 201902 👻

|                                  |                                                         |                      | Trung và dài hạn     |  |
|----------------------------------|---------------------------------------------------------|----------------------|----------------------|--|
| MÃ - TÊN NHÓM TCTD MÃ - TÊN ĐVBC |                                                         | DƯ NỢ TÍN DỤNG - VNĐ | DƯ NỢ TÍN DỤNG - VNĐ |  |
| Tổng cộng của 01 - NH Thư        | rơng mại Nhà nước                                       | 494,118              | 28,498               |  |
| 01 - NH Thương mại Nhà nước      | 01204001 - NHNo&PTNT Việt Nam                           | 494,118              | 0                    |  |
|                                  | 30319001 - Ngân hàng TM TNHH MTV Đại Dương              | 0                    | 28,498               |  |
| Tổng cộng của 03 - NH TM         | CP Nhà nước                                             | 21,049,069           | 229,540              |  |
| 03 - NH TMCP Nhà nước            | 01201001 - NH TMCP Công thương Việt Nam                 | 1,434,034            | 33,144               |  |
|                                  | 01202001 - Ngân hàng TMCP Đầu tư và Phát triển Việt 🖉 ▷ | 10,950,797           | 196,396              |  |
|                                  | 01203001 - Ngân hàng TMCP Ngoại thương Việt Nam         | 8,664,239            | 0                    |  |
| Tổng cộng của 04 - NH TM         | CP khác                                                 | 11,363,219           | 1,720,427            |  |
| 04 - NH TMCP khác                | 01302001 - Ngân hàng Hàng Hải Việt Nam                  | 744,624              |                      |  |
|                                  | 01309001 - Ngân hàng TMCP Việt Nam Thịnh Vượng          | 4,532,066            | 0                    |  |
|                                  | 01310001 - NHTMCP Kỹ thương Việt Nam                    | 1,387,017            | 312,631              |  |
|                                  | 01311001 - NHTMCP Quân đội Hà Nội                       | 70,005               | 0                    |  |
|                                  | 01314001 - NHTMCP Quốc tế                               | 1,087,059            | 0                    |  |
|                                  | 01317001 - Hội sở NH TMCP Đông Nam Á                    | 423,529              | 3,298                |  |
|                                  | 01341003 - Ngân hàng TMCP Xăng đầu Petrolimex           | 399,083              | 0                    |  |
|                                  | 01348002 - NHTMCP Sài Gòn - Hà Nội                      | 391,031              | 793,893              |  |
|                                  | 01352002 - Ngân hàng TMCP Quốc Dân                      | 0                    | 775                  |  |
|                                  | 01359001 - Ngân hàng TMCP Bảo Việt                      | 726,444              | 180,699              |  |
|                                  | 40313001 - NHTMCP Bắc á                                 | 62,505               |                      |  |
|                                  | 79303001 - Ngân hàng TMCP Sài gòn thương tín            | 4,235                | 332                  |  |
|                                  | 79305001 - Ngân hàng TMCP Xuất Nhập Khẩu Việt Nam       | 23,427               | 6,377                |  |
|                                  | 79307001 - Hội Sở Ngân hàng TMCP Á Châu                 | 1,788                |                      |  |
|                                  | 79323001 - Ngân hàng Thương Mại Cố Phần An Bình         | 190,588              | 0                    |  |
|                                  | 79327001 - Ngân hàng TMCP Bản Việt                      | 56,471               | 0                    |  |
|                                  | 79333001 - NHTMCP Phương Đông                           | 789,176              | 418,024              |  |
|                                  | 💮 🏠 😼 Rows 1 - 25                                       |                      |                      |  |

Refresh - Print - Export - Add to Briefing Book - Copy Link requires Adobe Flash Player.

+ After:

Tháng 201902 -

|                             |                                                         | Ngắn hạn             | Trung và dài hạn     |
|-----------------------------|---------------------------------------------------------|----------------------|----------------------|
| MÃ - TÊN NHÓM TCTD          | MÃ - TÊN ĐVBC                                           | DƯ NỢ TÍN DỤNG - VNĐ | DƯ NỢ TÍN DỤNG - VNĐ |
| 01 - NH Thương mại Nhà nước | 01204001 - NHNo&PTNT Việt Nam                           | 494,118              | 0                    |
|                             | 30319001 - Ngân hàng TM TNHH MTV Đại Dương              | 0                    | 28,498               |
| Tổng cộng của 01 - NH Thu   | rơng mại Nhà nước                                       | 494,118              | 28,498               |
| 03 - NH TMCP Nhà nước       | 01201001 - NH TMCP Công thương Việt Nam                 | 1,434,034            | 33,144               |
|                             | 01202001 - Ngân hàng TMCP Đầu tư và Phát triển Việt Nam | 10,950,797           | 196,396              |
|                             | 01203001 - Ngân hàng TMCP Ngoại thương Việt Nam         | 8,664,239            | 0                    |
| Tổng cộng của 03 - NH TM    | CP Nhà nước                                             | 21,049,069           | 229,540              |
| 04 - NH TMCP khác           | 01302001 - Ngân hàng Hàng Hải Việt Nam                  | 744,624              |                      |
|                             | 01309001 - Ngân hàng TMCP Việt Nam Thịnh Vượng          | 4,532,066            | 0                    |
|                             | 01310001 - NHTMCP Kỹ thương Việt Nam                    | 1,387,017            | 312,631              |
|                             | 01311001 - NHTMCP Quân đội Hà Nội                       | 70,005               | 0                    |
|                             | 01314001 - NHTMCP Quốc tế                               | 1,087,059            | 0                    |
|                             | 01317001 - Hội sở NH TMCP Đông Nam Á                    | 423,529              | 3,298                |
|                             | 01341003 - Ngân hàng TMCP Xăng dầu Petrolimex           | 399,083              | 0                    |
|                             | 01348002 - NHTMCP Sài Gòn - Hà Nội                      | 391,031              | 793,893              |
|                             | 01352002 - Ngân hàng TMCP Quốc Dân                      | 0                    | 775                  |
|                             | 01359001 - Ngân hàng TMCP Bảo Việt                      | 726,444              | 180,699              |
|                             | 40313001 - NHTMCP Bắc á                                 | 62,505               |                      |
|                             | 79303001 - Ngân hàng TMCP Sài gòn thương tín            | 4,235                | 332                  |
|                             | 79305001 - Ngân hàng TMCP Xuất Nhập Khấu Việt Nam       | 23,427               | 6,377                |
|                             | 79307001 - Hội Sở Ngân hàng TMCP Á Châu                 | 1,788                |                      |
|                             | 79323001 - Ngân hàng Thương Mại Cố Phần An Bình         | 190,588              | 0                    |
|                             | 79327001 - Ngân hàng TMCP Bản Việt                      | 56,471               | 0                    |
|                             | 79333001 - NHTMCP Phương Đông                           | 789,176              | 418,024              |
|                             | 79334001 - Ngân hàng TMCP Sài Gòn                       | 141,995              | 1,134                |

💮 🔐 🐥 💽 Rows 1 - 25

Refresh - Print - Export - Add to Briefing Book - Copy Link requires Adobe Flash Player.

+ At the beginning:

#### ORACLE' Business Intelligence

#### BÁO CÁO 007-DBTK

Tháng 201902 🔻

|                             |                                                         | Ngắn hạn             | Trung và dài hạn     |
|-----------------------------|---------------------------------------------------------|----------------------|----------------------|
| MÃ - TÊN NHÓM TCTD          | MÃ - TÊN ĐVBC                                           | DƯ NỢ TÍN DỤNG - VNĐ | DƯ NỢ TÍN DỤNG - VNĐ |
| Tổng cộng của 01 - NH Thư   | rơng mại Nhà nước                                       | 494,118              | 28,498               |
| Tổng cộng của 03 - NH TM    | CP Nhà nước                                             | 21,049,069           | 229,540              |
| Tổng cộng của 04 - NH TM    | CP khác                                                 | 11,363,219           | 1,720,427            |
| Tổng cộng của 05 - NH Liên  | n doanh                                                 | 1,127,859            | 169,412              |
| Tổng cộng của 06 - Chi nhà  | ánh NH nước ngoài                                       | 1,278,795            | 0                    |
| Tổng cộng của 07 - NH 100   | )% vốn nước ngoài                                       | 783,434              | 0                    |
| Tổng cộng của 08 - Cty ch   | o thuê tài chính                                        | 0                    | 673                  |
| 01 - NH Thương mại Nhà nước | 01204001 - NHNo&PTNT Việt Nam                           | 494,118              | 0                    |
|                             | 30319001 - Ngân hàng TM TNHH MTV Đại Dương              | 0                    | 28,498               |
| 03 - NH TMCP Nhà nước       | 01201001 - NH TMCP Công thương Việt Nam                 | 1,434,034            | 33,144               |
|                             | 01202001 - Ngân hàng TMCP Đầu tư và Phát triển Việt Nam | 10,950,797           | 196,396              |
|                             | 01203001 - Ngân hàng TMCP Ngoại thương Việt Nam         | 8,664,239            | 0                    |
| 04 - NH TMCP khác           | 01302001 - Ngân hàng Hàng Hải Việt Nam                  | 744,624              |                      |
|                             | 01309001 - Ngân hàng TMCP Việt Nam Thịnh Vượng          | 4,532,066            | 0                    |
|                             | 01310001 - NHTMCP Kỹ thương Việt Nam                    | 1,387,017            | 312,631              |
|                             | 01311001 - NHTMCP Quân đội Hà Nội                       | 70,005               | 0                    |
|                             | 01314001 - NHTMCP Quốc tế                               | 1,087,059            | 0                    |
|                             | 01317001 - Hội sở NH TMCP Đông Nam Á                    | 423,529              | 3,298                |
|                             | 01341003 - Ngân hàng TMCP Xăng dầu Petrolimex           | 399,083              | 0                    |
|                             | 01348002 - NHTMCP Sài Gòn - Hà Nội                      | 391,031              | 793,893              |
|                             | 01352002 - Ngân hàng TMCP Quốc Dân                      | 0                    | 775                  |
|                             | 01359001 - Ngân hàng TMCP Bảo Việt                      | 726,444              | 180,699              |
|                             | 40313001 - NHTMCP Bắc á                                 | 62,505               |                      |
|                             | 79303001 - Ngân hàng TMCP Sài gòn thương tín            | 4,235                | 332                  |
|                             | 79305001 - Ngân hàng TMCP Xuất Nhập Khẩu Việt Nam       | 23,427               | 6,377                |

Refresh - Print - Export - Add to Briefing Book - Copy Link requires Adobe Flash Player.

+ At the end:

| Gr 1 10125212012021570470110 | 01349002 - NHTIMCP Sài Còn - Hà Nôi                                        | 301.031    | 703 902   |
|------------------------------|----------------------------------------------------------------------------|------------|-----------|
|                              |                                                                            | 391,031    | 795,095   |
|                              | 01252002 - Ngai Hang TMCP Quot Dan                                         | 726 444    | 190 600   |
|                              |                                                                            | 62.505     | 100,099   |
|                              | 70303001 - NETIMEP bac a                                                   | 02,505     | 222       |
|                              | 79303001 - Ngan hang TMCP Sai gon thuong un                                | 7,200      | 532       |
|                              |                                                                            | 1 790      | 0,377     |
|                              | 79307001 - Hoi So Ngan hang IMCP A Chau                                    | 1,700      |           |
|                              | 79323001 - Ngan nang Thường Mại Co Phan An Binh                            | 190,588    | 0         |
|                              | 79327001 - Ngan hang TMCP Ban Việt                                         | 56,4/1     | 0         |
|                              | 79333001 - NHTMCP Phương Đông                                              | 789,176    | 418,024   |
|                              | 79334001 - Ngän hàng TMCP Sài Gòn                                          | 141,995    | 1,134     |
|                              | 94356001 - NHTMCP Việt Nam Thương Tín                                      | 332,174    | 3,265     |
| 05 - NH Liên doanh           | 79502001 - INDOVINA BANK                                                   | 1,127,859  | 169,412   |
| 06 - Chi nhánh NH nước ngoài | 01605001 - CITI BANK                                                       | 0          | 0         |
|                              | 01609001 - MAY BANK                                                        | 254,118    |           |
|                              | 01613001 - Ngân hàng Mizuho Bank Ltd - Chi nhánh Hà Nội                    | 0          | 0         |
|                              | 79619001 - DEUTSCHE BANK                                                   | 0          | 0         |
|                              | 79623001 - Mega International Commercial Bank Co., Ltd CN TP Hồ Chí Minh   |            |           |
|                              | 79629001 - Ngân hàng TNHH CTBC - Chi nhánh thành phố Hồ Chí Minh           | 786,353    | 0         |
|                              | 79630001 - FIRST COMMERCIALBANK - Chi nhánh TP Hồ Chí Minh                 | 127,059    |           |
|                              | 79631001 - Ngân hàng Kookmin - Chi nhánh thành phố Hồ Chí Minh             | 110,682    | 0         |
|                              | 79632001 - Ngân hàng SinoPac - Chi nhánh TP Hồ Chí Minh                    | 0          | 0         |
|                              | 79654001 - Ngân hàng Citibank, N.A., Chi nhánh Thành phố Hồ Chí Minh       | 583        | 0         |
| 07 - NH 100% vốn nước ngoài  | 01663001 - Ngân hàng TNHH MTV Woori Việt Nam                               | 232,308    | 0         |
|                              | 79616001 - Ngân hàng TNHH một thành viên Shinhan Việt Nam                  | 551,126    |           |
| 08 - Cty cho thuê tài chính  | 01203500 - Công ty Cho thuê Tài chính Ngân hàng TMCP Ngoại thương Việt Nam | 0          | 0         |
|                              | 79803001 - Công ty cho thuê tài chính quốc tế VN                           |            |           |
|                              | 79820001 - Công ty TNHH Cho thuê tài chính Quốc tế Chailease               | 0          | 673       |
| Tổng cộng của 01 - NH Thu    | ơng mại Nhà nước                                                           | 494,118    | 28,498    |
| Tổng cộng của 03 - NH TM     | EP Nhà nước                                                                | 21,049,069 | 229,540   |
| Tổng công của 04 - NH TMO    | IP khác                                                                    | 11,363,219 | 1,720,427 |
| Tổng cộng của 05 - NH Liêr   | doanh                                                                      | 1,127,859  | 169,412   |
| Tổng công của 06 - Chi nhà   | inh NH nước ngoài                                                          | 1,278,795  | 0         |
| Tổng cộng của 07 - NH 100    | % vốn nước ngoài                                                           | 783,434    | 0         |
| Tổng công của 08 - Cty cho   | o thuệ tài chính                                                           | 0          | 673       |

Refresh -Print - Export - Add to Briefing Book -

马介系 (4

## 1.4 Hi n th Duplicate c a Mesaure column trong pivot table

- M c ích c a vi c này là hi n thì m t d ng th hi n khác c a s li u so v i m t ph m vi tính toán.

- Màn hình hi n th nh sau:

| ORACLE Business Intelligence  |                                           |                                                         | Sear                  | ch All 💌               |              | → Adva        |  |  |  |
|-------------------------------|-------------------------------------------|---------------------------------------------------------|-----------------------|------------------------|--------------|---------------|--|--|--|
| Pivot_Basic_007-DBTK_B2       |                                           |                                                         | Hom                   | e Catalog Favorites 🗸  | Dashboards 🗸 | New 🗸         |  |  |  |
| Playet Table Edited Done      |                                           |                                                         |                       |                        |              | Editing from: |  |  |  |
|                               |                                           |                                                         | - m l m -             |                        |              | colong nom.   |  |  |  |
| Subject Areas                 | 68                                        | i 🏧   🚱   🔂   🖽 🖓   🖽 🖬                                 | 19 Il                 |                        |              |               |  |  |  |
| ♥ ① Báo cáo theo TT 11        | 1000                                      |                                                         |                       |                        |              |               |  |  |  |
| Thời gian (Thang)             | 1902 •                                    |                                                         |                       |                        |              |               |  |  |  |
| Thơi gian (Ngày)              |                                           |                                                         | Ngắn hạn              | Trung và dài han       |              |               |  |  |  |
| MÃ - TÊN M                    | НОМ ТСТО                                  | MÃ - TÊN ĐVBC                                           | DƯ NƠ TÍN DUNG - VNĐ  | DƯ NƠ TÍN DUNG - VNĐ   |              |               |  |  |  |
| Ving tighTP     01 - NH Thươn | g mai Nhà nước                            | 01204001 - NHNo&PTNT Viêt Nam                           | 494,118               | 0                      |              |               |  |  |  |
| > Nhom TCTD                   |                                           | 30319001 - Ngân hàng TM TNHH MTV Đại Dương              | 0                     | 28,498                 |              |               |  |  |  |
| He thong TCTD                 | ia 01 - NH Thu                            | ương mại Nhà nước                                       | 494,118               | 28,498                 |              |               |  |  |  |
| Don vi bao cao 03 - NH TMCP I | 03 - NH TMCP Nhà nước                     | 01201001 - NH TMCP Công thương Việt Nam                 | 1,434,034             | 33,144                 |              |               |  |  |  |
| Dịnh kỳ báo cáo               |                                           | 01202001 - Ngân hàng TMCP Đầu tư và Phát triển Việt Nam | 10,950,797            | 196,396                |              |               |  |  |  |
| ▷ □ 001-DBTK                  |                                           | 01203001 - Ngân hàng TMCP Ngoại thương Việt Nam         | 8,664,239             | Format Headings        |              |               |  |  |  |
| Dia 002-DBTK Tống cộng ci     | ia 03 - NH TM                             | CP Nhà nước                                             | 21,049,069            |                        |              |               |  |  |  |
| VMM1_TT11_001_002_DBTK        |                                           |                                                         |                       | Format Measure values. | <u></u>      |               |  |  |  |
|                               |                                           |                                                         |                       | Show Data As +         |              |               |  |  |  |
|                               |                                           |                                                         | E IDAY                | Aggregation Rule +     |              |               |  |  |  |
|                               |                                           |                                                         | Measure Labels        | Display as Running Sum |              |               |  |  |  |
| Catalog 🐁 🚜 / 🔃 Rows 🗵 🗄      |                                           |                                                         | Measures              | Duplicate Layer        |              |               |  |  |  |
| List All Nhom TCTE            |                                           | Don vi bao cao                                          | 007-DBTK              | Remove Column          |              |               |  |  |  |
| ▷ My Folders ▷ Shared Folders | I NHÓM TCTD                               | 🚯 🔯 🗐 MÃ - TÊN ĐVBC 🕠                                   | 🚺 DƯ NỢ TÍN DỤNG - VN |                        |              |               |  |  |  |
| Excluded                      |                                           |                                                         |                       |                        |              |               |  |  |  |
| Drop here to a                | Drop here to exclude from this Pivot only |                                                         |                       |                        |              |               |  |  |  |
| ٠                             |                                           |                                                         |                       |                        |              |               |  |  |  |
| ≥ Selection                   | Steps                                     |                                                         |                       |                        |              |               |  |  |  |

- Ch n ph m vi tính toán theo % c a s li u:

|                                                 |                                                         | Nga                  | in han                 | Trung                | và dài han                 |
|-------------------------------------------------|---------------------------------------------------------|----------------------|------------------------|----------------------|----------------------------|
| MÃ - TÊN NHÓM TCTD                              | MÃ - TÊN ĐVBC                                           | DƯ NỢ TÍN DỤNG - VNĐ | % DƯ NỢ TÍN DỤNG - VNĐ | DƯ NỢ TÍN DỤNG - VNĐ | % DƯ NỢ TÍN DỤNG - VNĐ     |
| 1 - NH Thương mại Nhà nước                      | 01204001 - NHNo&PTNT Việt Nam                           | 494,118              | 494,118                | 0                    | 0                          |
|                                                 | 30319001 - Ngân hàng TM TNHH MTV Đại Dương              | 0                    | 0                      | 28,498               | 28,498                     |
| ống cộng của 01 - NH Thư                        | rơng mại Nhà nước                                       | 494,118              | 494,118                | 28,498               | 28,498                     |
| 3 - NH TMCP Nhà nước                            | 01201001 - NH TMCP Công thương Việt Nam                 | 1,434,034            | 1,434,034              | 33,144               | 33,144                     |
|                                                 | 01202001 - Ngân hàng TMCP Đầu tư và Phát triển Việt Nam | 10,950,797           | 10,950,797             | Format Headings.     | 196,396                    |
| 01203001 - Ngân hàng TMCP Ngoại thương Việt Nam |                                                         | 8,664,239            | 8,664,239              | Format Measure V     | aluer 0                    |
| Tổng cộng của 03 - NH TMCP Nhà nước             |                                                         | 21,049,069           | 21,049,069             | Tormachicasare w     | 220 540                    |
| Lavout                                          |                                                         |                      |                        | Show Data As 🕨       | <ul> <li>Values</li> </ul> |
| Layout                                          |                                                         |                      | ui mêu 🗟               | Aggre Column         | Percent of >               |
|                                                 |                                                         |                      |                        | Displa Row           | Index of +                 |
|                                                 |                                                         | Measure Labels       |                        | Duelic Section       |                            |
| Σ                                               |                                                         |                      |                        | Dupik                |                            |
| Rows and ma                                     |                                                         | measures             |                        | Remo Page            |                            |
| Nhom TCTD                                       | Don vi bao cao                                          | 007-DBTK             |                        | Remc Column          | Parent                     |
| Bui thundu tota                                 |                                                         |                      |                        | Row Pa               | rent                       |
| E MA - TEN NHOM TOTD G                          | P A FINA LEV DADE C                                     |                      |                        | laver i              |                            |

Ch n lo i hi n th Percent theo Row ta ckt qu nh sau:

#### BÁO CÁO 007-DBTK

Tháng 201902 -

|                             |                                                         | Ngắ                  | in hạn                 | Trung                | rà dài hạn             |
|-----------------------------|---------------------------------------------------------|----------------------|------------------------|----------------------|------------------------|
| MÃ - TÊN NHÓM TCTD          | MÃ - TÊN ÐVBC                                           | DƯ NỢ TÍN DỤNG - VNĐ | % DƯ NỢ TÍN DỤNG - VNĐ | DƯ NỢ TÍN DỤNG - VNĐ | % DƯ NỢ TÍN DỤNG - VNĐ |
| 01 - NH Thương mại Nhà nước | 01204001 - NHNo&PTNT Việt Nam                           | 494,118              | 100.0%                 | 0                    | 0.0%                   |
|                             | 30319001 - Ngân hàng TM TNHH MTV Đại Dương              | 0                    | 0.0%                   | 28,498               | 100.0%                 |
| Tổng cộng của 01 - NH Thư   | rơng mại Nhà nước                                       | 494,118              | 94.5%                  | 28,498               | 5.5%                   |
| 03 - NH TMCP Nhà nước       | 01201001 - NH TMCP Công thương Việt Nam                 | 1,434,034            | 97.7%                  | 33,144               | 2.3%                   |
|                             | 01202001 - Ngân hàng TMCP Đầu tư và Phát triển Việt Nam | 10,950,797           | 98.2%                  | 196,396              | 1.8%                   |
|                             | 01203001 - Ngân hàng TMCP Ngoại thương Việt Nam         | 8,664,239            | 100.0%                 | 0                    | 0.0%                   |
| Tổng cộng của 03 - NH TM    | CP Nhà nước                                             | 21,049,069           | 98.9%                  | 229,540              | 1.1%                   |
| 04 - NH TMCP khác           | 01302001 - Ngân hàng Hàng Hải Việt Nam                  | 744,624              | 100.0%                 |                      |                        |
|                             | 01309001 - Ngân hàng TMCP Việt Nam Thịnh Vượng          | 4,532,066            | 100.0%                 | 0                    | 0.0%                   |
|                             | 01310001 - NHTMCP Kỹ thương Việt Nam                    | 1,387,017            | 81.6%                  | 312,631              | 18.4%                  |
|                             | 01311001 - NHTMCP Quân đội Hà Nội                       | 70,005               | 100.0%                 | 0                    | 0.0%                   |
|                             | 01314001 - NHTMCP Quốc tế                               | 1,087,059            | 100.0%                 | 0                    | 0.0%                   |
|                             | 01317001 - Hội sở NH TMCP Đông Nam Á                    | 423,529              | 99.2%                  | 3,298                | 0.8%                   |
|                             | 01341003 - Ngân hàng TMCP Xăng dâu Petrolimex           | 399,083              | 100.0%                 | 0                    | 0.0%                   |
|                             | 01348002 - NHTMCP Sài Gòn - Hà Nội                      | 391,031              | 33.0%                  | 793,893              | 67.0%                  |
|                             | 01352002 - Ngân hàng TMCP Quốc Dân                      | 0                    | 0.0%                   | 775                  | 100.0%                 |
|                             | 01359001 - Ngân hàng TMCP Bảo Việt                      | 726,444              | 80.1%                  | 180,699              | 19.9%                  |
|                             | 40313001 - NHTMCP Bắc á                                 | 62,505               | 100.0%                 |                      |                        |
|                             | 79303001 - Ngân hàng TMCP Sài gòn thương tín            | 4,235                | 92.7%                  | 332                  | 7.3%                   |
|                             | 79305001 - Ngân hàng TMCP Xuất Nhập Khấu Việt Nam       | 23,427               | 78.6%                  | 6,377                | 21.4%                  |
|                             | 79307001 - Hội Sở Ngân hàng TMCP Á Châu                 | 1,788                | 100.0%                 |                      |                        |
|                             | 79323001 - Ngân hàng Thương Mại Cố Phần An Bình         | 190,588              | 100.0%                 | 0                    | 0.0%                   |
|                             | 79327001 - Ngân hàng TMCP Bản Việt                      | 56,471               | 100.0%                 | 0                    | 0.0%                   |
|                             | 79333001 - NHTMCP Phương Đông                           | 789,176              | 65.4%                  | 418,024              | 34.6%                  |
|                             | 79334001 - Ngân hàng TMCP Sài Gòn                       | 141,995              | 99.2%                  | 1,134                | 0.8%                   |
|                             |                                                         |                      |                        |                      |                        |

Refresh -Print -Export - Add to Briefing Book - Copy Link requires Adobe Flash Player.

#### 1.5 Prompts trong báo cáo phân tích d ng pivot.

- Th chành làm bài t p

#### 2. Dashboard

#### 2.1 nh ngh a

- B ng i n t là m t công c cho phép ng i dùng có th tích h p các thông tin l i v i nhau tùy theo yêu c u m c ích c a ng i s d ng.

- M t b ng i n t có th có m t ho c nhi u trang (hi n th d i d ng cácTab).

- Các trang có th hi n th m t s thông tin mà ng i dùng có th truy c p và m chúng trên trình duy t web, bao g m các thông tin sau:

+ Báo cáo phân tích.

+ C nh báo

+ Liên k t

+ Hình nh

+ Ch

+ Th m c.

- Tuy nhiên ây chú tr ng vào ph n báo cáo phân tích.

## 2.2 Trình t tom t Dashboard n gin nh sau:

- Th t các b c theo nh th t hình nh sau:

| Search                            | All         | -           |              | -                                                     | Advanced                                                                                                    | Administra                                 | ation He | elp 🗸 | Sign |
|-----------------------------------|-------------|-------------|--------------|-------------------------------------------------------|----------------------------------------------------------------------------------------------------|--------------------------------------------|----------|-------|------|
| Home                              | Catalog     | Favorites 🗸 | Dashboards 🗸 | 9                                                     | New 🚽 📔 🍃                                                                                                    | 🖥 Open 😽                                   | Signed   | In As | web  |
|                                   |             |             |              |                                                       | Analysis and<br>Analysis<br>Dashboard<br>Filter<br>Dashboard<br>Condition                                          | Interactiv<br>Prompt<br>porting            | ve Repo  | rting |      |
| 6 2019 9-00-<br>More <del>v</del> | 10 AM       |             |              |                                                       | Report<br>Report Job<br>Data Model<br>Style Templ<br>Sub Templa                                                    | ate<br>te                                  |          |       |      |
| ere when resi                     | ults become | available.  |              | Ac<br>@<br>Pe<br>III<br>Mi<br>III<br>Mi<br>III<br>III | Agent<br>Action<br>Formance<br>Scorecard<br>KPI<br>KPI Watchli<br>Arketing<br>Segment<br>Segment Tr<br>List Format | n <b>telligence</b><br>Managen<br>st<br>ee | nent     |       |      |

Dialog hi n th thông tin l u báo cáo xu t hi n.

| ot  | New Dashbo   | ard 📀                                                        | × |        |
|-----|--------------|--------------------------------------------------------------|---|--------|
| Ed  | Choose a nar | ne and location for the new dashboard                        |   |        |
| .   | Name         | D_007-DBTK_1                                                 |   |        |
| la  | Description  |                                                              | 1 | L.,    |
| end |              |                                                              |   | availi |
|     | Location     | /Shared Folders/An Giang/Dashboards                          |   |        |
|     | Content (    | Add content now 🔘 Add content later (Create empty dashboard) |   |        |
|     |              | OK Cance                                                     | 2 |        |

Ghi chú:

+ Quy c c a t tên không c có các ký t c bi t.

+ *Descritpion*:

- Màn hình t o m i c a m t Dashboard nh sau:

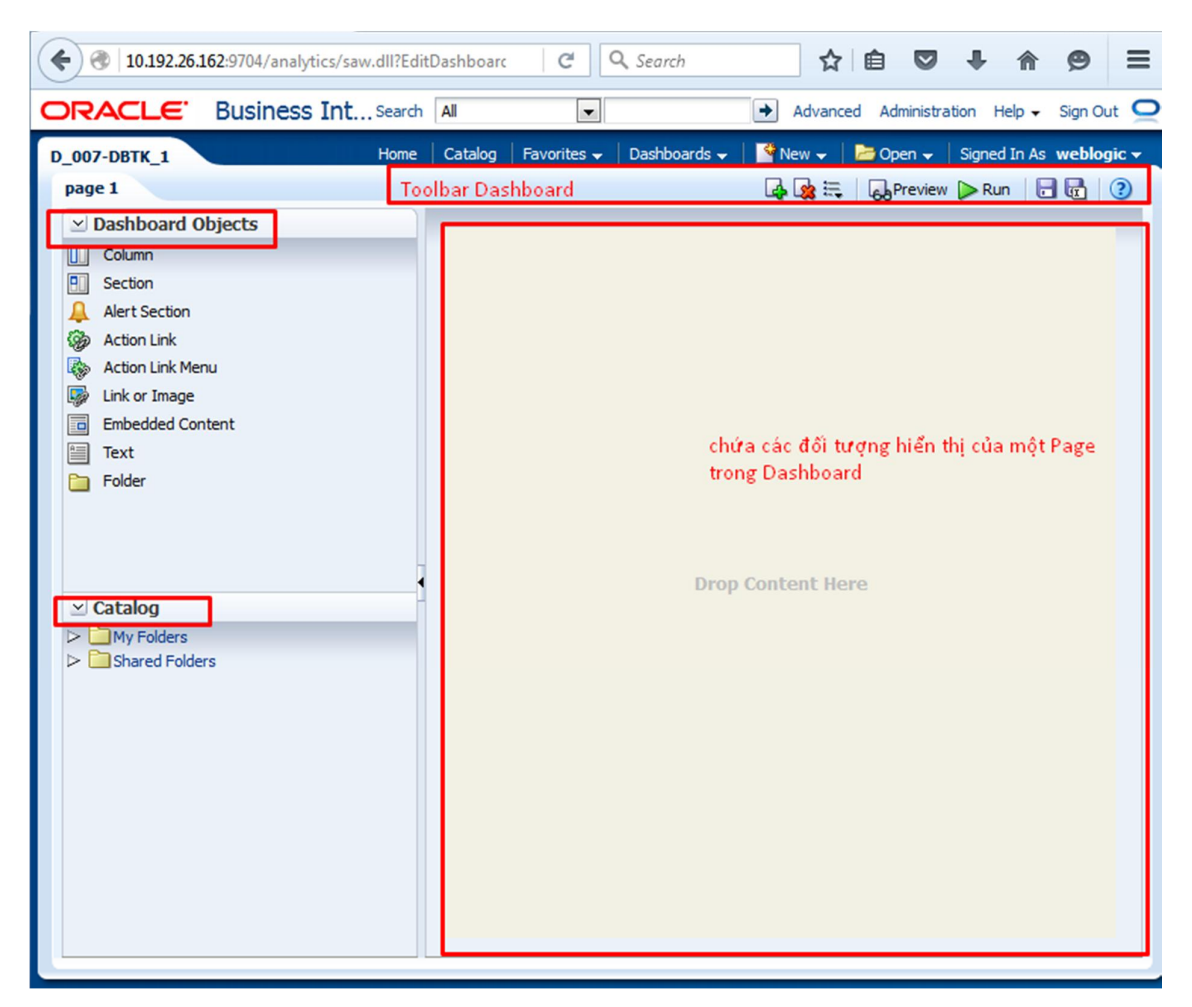

Trong ó có 3 thành ph n chính:

+ Dashboard Toolbar: thêm Page, xóa Page, Preview, Run, Save Dashboard và thi t l p m t s thu c tính c a Dashboard.

```
+ Dashboard Objects: các i t ng c s d ng trong m t Dashboard. Các i t ng này ã c li t kê phía trên.
```

+ Catalog: Các i t ng ang c l u trong Catalog( My folders ho c Shared folder mà user c phép truy c p).

+ Layout Pannel: ch a các it ng hi n th trong m t Page c a Dashboard.

+ Nút Tool trong Toolbar c a Dashboard: cho phép ng i dùng setup các thu c tính c a m t Dashboard

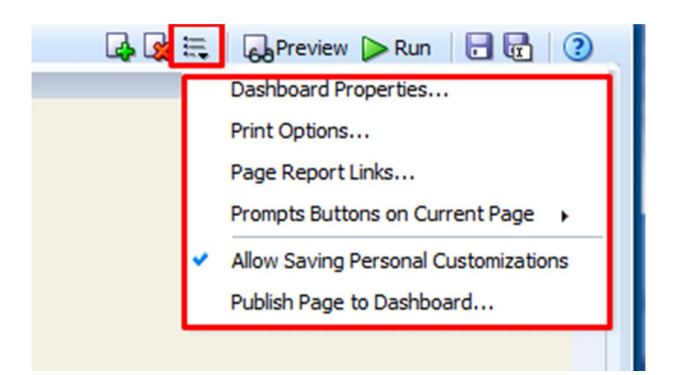

- thêm Dashboard Objects ho c các i t ng khác trong Catalog vào Layout c a Dashboard ta dùng thao tác kéo th .

Trong ó:

+ Column dùng c n ch nh n i dung hi n th c a Dashboard. Trong m t Dashboard Page có th có ch a nhi u Columns.

+ Section: n m trong Column dùng ch a các content c a Dashboard nh các Báo cáo phân tích (Analysis)í

|                                                                                     | dll?EditD | ashboarc | C           | <b>Q</b> , Search | ☆            | ê 🛡          | <b>↓</b> ∧   | ⊜ ≡        |
|-------------------------------------------------------------------------------------|-----------|----------|-------------|-------------------|--------------|--------------|--------------|------------|
| ORACLE' Business Int                                                                | Search [  | All      | •           |                   | → Advance    | d Administra | ition Help 🗸 | Sign Out 🧲 |
| D_007-DBTK_1                                                                        | Home      | Catalog  | Favorites 👻 | Dashboards 🗸      | New -        | Dpen 🗸       | Signed In As | weblogic 🗸 |
| page 1                                                                              | _         |          |             |                   | Lig Lig 🚌    | 68 Preview   | Nun 🕞        |            |
| ✓ Dashboard Obje                                                                    | Colu      | ımn 1    |             |                   |              |              |              |            |
| Section                                                                             | 6         | action 1 |             |                   |              |              |              |            |
| Alert Section                                                                       | 3         | ection 1 |             |                   |              |              |              |            |
| Action Link                                                                         |           |          |             |                   |              |              |              |            |
| Action Link Menu                                                                    |           |          |             |                   |              |              |              |            |
| Link or Image                                                                       |           |          |             | RP_Pivot          | _007-DBTK_B2 | 1            |              |            |
| Text                                                                                |           |          |             |                   | pound View   |              |              |            |
| Folder                                                                              |           |          |             |                   |              |              |              |            |
| ✓ Catalog     Subject Area Contents     ✓    My Dashboard     →   temp     Baáo cáo |           |          |             |                   |              |              |              |            |
|                                                                                     | Kéo th    | å vào đ  | ây          |                   |              |              |              |            |
| RP_Pivot_007-DBTK_B3 ▼                                                              |           |          |             |                   |              |              |              |            |

Màn hình hi n th nh sau:

| D_007-DBTK_1                                                                                                    | Home Ca | atalog   Fa   | avorites 🗸 | Dashboards 🗸    | New 🗸       | 🔁 Open 🗸  | Signed In As | weblogic |
|----------------------------------------------------------------------------------------------------|---------|---------------|------------|-----------------|-------------|-----------|--------------|----------|
| page 1                                                                                                    |         |               |            |                 | 🛛 👍 属 🗮     | 6 Preview | V 🕞 Run 🛛 🖟  |          |
| ✓ Dashboard Obje         Column         Section         ▲ Alert Section         谷 Action Link         ▲ Action Link Menu         ■ Embedded Content         ■ Text         ► Folder                                                                                                    | Sect    | n 1<br>tion 1 |            | RP_Pivot<br>Com | COO7-DBTK_E | 32        |              |          |
| ✓ Catalog     ✓ Catalog     ✓ My Folders     ✓ Subject Area Contents     ▷ Subject Area Contents     ▷ My Dashboard     ▷ Lemp     ▷ Báo cáo     ▷ Cc_Test     ▷ Drafts     ▷ Drafts |         |               |            |                 |             |           |              |          |
| ▷       Inite: rest         ▽       NoDel         ▷       Im 0.07-DBTK_1         Im RP_Pivot_007-DBTK_B1       Im RP_Pivot_007-DBTK_B2         Im RP_Pivot_007-DBTK_B2       Im RP_Pivot_007-DBTK_B2                                                                                                    |         |               |            |                 |             |           |              |          |
|                                                                                                    |         |               |            | _               |             |           |              | un       |

| -                           |                                                         |                      |                      |
|-----------------------------|---------------------------------------------------------|----------------------|----------------------|
| Tháng 201902 🔻              |                                                         |                      | BÁO CÁO 007-DBI      |
|                             |                                                         | Ngắn hạn             | Trung và dài hạn     |
| MÃ - TÊN NHÓM TCTD          | MÃ - TÊN ĐVBC                                           | DƯ NỢ TÍN DỤNG - VNĐ | DƯ NỢ TÍN DỤNG - VNH |
| 01 - NH Thương mại Nhà nước | 01204001 - NHNo&PTNT Việt Nam                           | 494,118              | 1                    |
|                             | 30319001 - Ngân hàng TM TNHH MTV Đại Dương              | 0                    | 28,49                |
| Tổng cộng của 01 - NH Thư   | ương mại Nhà nước                                       | 494,118              | 28,49                |
| 03 - NH TMCP Nhà nước       | 01201001 - NH TMCP Công thương Việt Nam                 | 1,434,034            | 33,14                |
|                             | 01202001 - Ngân hàng TMCP Đầu tư và Phát triển Việt Nam | 10,950,797           | 196,39               |
|                             | 01203001 - Ngân hàng TMCP Ngoại thương Việt Nam         | 8,664,239            |                      |
| Tổng cộng của 03 - NH TM    | CP Nhà nước                                             | 21,049,069           | 229,54               |
| 04 - NH TMCP khác           | 01302001 - Ngân hàng Hàng Hải Việt Nam                  | 744,624              |                      |
|                             | 01309001 - Ngân hàng TMCP Việt Nam Thịnh Vượng          | 4,532,066            |                      |
|                             | 01310001 - NHTMCP Kỹ thương Việt Nam                    | 1,387,017            | 312,63               |
|                             | 01311001 - NHTMCP Quân đội Hà Nội                       | 70,005               |                      |
|                             | 01314001 - NHTMCP Quốc tế                               | 1,087,059            |                      |
|                             | 01317001 - Hội sở NH TMCP Đông Nam Á                    | 423,529              | 3,29                 |
|                             | 01341003 - Ngân hàng TMCP Xăng dầu Petrolimex           | 399,083              |                      |
|                             | 01348002 - NHTMCP Sài Gòn - Hà Nội                      | 391,031              | 793,89               |
|                             | 01352002 - Ngân hàng TMCP Quốc Dân                      | 0                    | 77                   |
|                             | 01359001 - Ngân hàng TMCP Bảo Việt                      | 726,444              | 180,69               |
|                             | 40313001 - NHTMCP Bắc á                                 | 62,505               |                      |
|                             | 79303001 - Ngân hàng TMCP Sài gòn thương tín            | 4,235                | 33                   |
|                             | 79305001 - Ngân hàng TMCP Xuất Nhập Khẩu Việt Nam       | 23,427               | 6,37                 |
|                             | 79307001 - Hội Sở Ngân hàng TMCP Á Châu                 | 1,788                |                      |
|                             |                                                         |                      |                      |

## 2.3 Ch nh s a Properties, Print c a Dashboard

- Thay i các thu c tính c a Properties c a Dashboard

|                                    |                                |                 | 000                  |                     |
|------------------------------------|--------------------------------|-----------------|----------------------|---------------------|
| Dashboard Properties               |                                |                 |                      | 2 🛛                 |
| Set properties for the Das         | hboard. Delete, rename, a      | nd reorder Dash | board pages.         |                     |
| <b>General Properties</b>          |                                |                 |                      |                     |
| /My Folders/NoDe                   | l/D_007-DBTK_B2                |                 |                      |                     |
| Style                              | Default (FusionFx) 🔻           |                 |                      |                     |
| Description                        |                                |                 |                      | .a                  |
| Page Size<br>Filters and Variables | Fit Content  Fill B            | rowser Window   |                      | -                   |
| Dashboard Report Links             | 1                              |                 |                      |                     |
| Prompts Apply Buttons              | Use page settings              | •               |                      |                     |
| Prompts Reset Buttons              | Use page settings              | •               |                      |                     |
| Dashboard Pages                    |                                |                 |                      |                     |
| Except for Hide and Reo            | rder, clicking Cancel will not | undo operation  | is in this section.  |                     |
|                                    |                                |                 |                      | ━️\$%               |
| Pages                              |                                | Hide Page       | Show Add To Briefing | Book                |
| page 1                             |                                |                 |                      | -                   |
| Page 2                             |                                |                 |                      |                     |
|                                    |                                |                 |                      | $\overline{\nabla}$ |
|                                    |                                |                 |                      | $\mathbf{\nabla}$   |
|                                    |                                |                 |                      |                     |
|                                    |                                |                 |                      |                     |
|                                    |                                |                 |                      | OK Cancel           |
|                                    |                                |                 |                      |                     |

Trong Properties ta có th ch nh s a m t s thu c tính liên quan t i các Pages nh :

+ Page size: liên quan t i hi n th n i dung c a Page.

+ Filter and Variable: thi t l p các filter ho c các bi n cho Dashboard.

+ Dashboard Page: n ho c hi n th hay xóa các Page, thay i tên c a các Page ho c thi t l p các Filter cho riêng t ng Page.

- Thi tl p các thu c tính Print c a Dashboard
- + Dùng thi t l p các thông s khi in ho c khi xu t d li u c a Dashboard ra các nh d ng.

| Print Options - Page                                 | 2 3 🕅                                                                            |
|------------------------------------------------------|----------------------------------------------------------------------------------|
| Page Settings                                        |                                                                                  |
| Paper Size                                           | User Default                                                                     |
| Orientation                                          | Portrait 💌                                                                       |
| Print Rows                                           | Visible 💌                                                                        |
| Hide Margins                                         | Visible<br>All                                                                   |
| Header and Footer                                    |                                                                                  |
| Include Header                                       | Edit                                                                             |
| Indude Footer                                        | Edit                                                                             |
| Standard Print Lay                                   | outs                                                                             |
| V Printable HTML                                     |                                                                                  |
| V Printable PDF                                      |                                                                                  |
| Custom Print Layo                                    | uts 🗮                                                                            |
| No custom layouts hav<br>Choose <u>Create Layout</u> | e been defined for this page.<br>$\underline{s}$ to define custom print layouts. |
|                                                      | OK Cancel                                                                        |

+ Chú ý thu c tính: Print Rows:

Visible: ch in ph n d li u ã hi n th

All: in/xu t toàn b d li u.

- Xu t d li u c a Dashboard ra Excel ho c các nh d ng khác.

| RACLE <sup>®</sup> Busine                 | ss IntSearch                             | All                        | T                                |                             | → Ac                            | dvanced             | Administration                                           | Help 🗸 S      | ign (         |
|-------------------------------------------|------------------------------------------|----------------------------|----------------------------------|-----------------------------|---------------------------------|---------------------|----------------------------------------------------------|---------------|---------------|
| 007-DBTK_B2<br>age 1 Page 2               | Home                                     | Catalog                    | Favorites                        | Dashboard                   | ls 🗸 📔 🎴 New                    | -   눧               | Open 👻 🛛 Sigr                                            | ned In As w   | ebk           |
| <u>v</u>                                  |                                          |                            |                                  |                             |                                 | 🥖 Edi               | t Dashboard<br>t                                         | ,             |               |
| Tháng 201902 👻                            |                                          |                            | A                                | Export Currer               | nt Page<br>Dashboard            | 🔀 Expo<br>🔂 Refr    | ort to Excel<br>esh                                      | •             |               |
| MÃ - TÊN NHÓM TCTD                        |                                          | MÃ - TÊN                   | ÐVBC                             |                             | Ngắn<br>DƯ NỢ TÍN<br>DỤNG - VNĐ | Add<br>Crea<br>Crea | To Briefing Book<br>ate Bookmark Lin<br>ate Prompted Lin | k<br>k        | <b>y</b><br>5 |
| Tổng cộng                                 | 1                                        |                            |                                  |                             | 36,096,493                      | Appl                | y Saved Custom                                           | ization +     | 10            |
| 01 - NH Thương mại Nhà nước               | 01204001 - NHNo&P<br>30319001 - Ngân hà  | TNT Việt Nai<br>ng TM TNHH | m<br>I MTV Đại Dư                | ơng                         | 494,118                         | Save                | Save Current Customization                               |               |               |
| Tống cộng của 01 - NH Thương mại Nhà nước |                                          |                            | 494,118 Edit Saved Customization |                             | ations                          | 10                  |                                                          |               |               |
| 03 - NH TMCP Nhà nước                     | 01201001 - NH TMC                        | P Công thươ                | ng Việt Nam                      |                             | 1,434,034                       | Clea                | r My Customizat                                          | ion           | 1             |
|                                           | 01202001 - Ngân hà<br>01203001 - Ngân hà | ng TMCP Đầ<br>ng TMCP Ng   | iu tư và Phát<br>oại thương V    | : triến Việt Nam<br>iệt Nam | 10,950,792                      | 7 98.<br>9 100.     | 2% 196,3<br>0%                                           | 96 1.<br>0 0. | 8%<br>0%      |
| T2                                        | CD 8422                                  |                            |                                  |                             | 21 040 000                      | 0.00                | 00/ 330 F                                                | 40 1          |               |

+ Export Current Page: ch xu t d li u c a Page hi n t i

+ Export Entire Dashboard : xu t d li u c a toàn b Dashboard.

## 3. Dashboard Prompt

### 3.1 nh ngh a:

- Là m t b l c dùng l c d liêu c a c a m t báo cáo phân tích và nó c dùng trong b ng i n t.

- Dashboard Prompt clutr nh m t it ng clp trong Catalog(My Folder ho c Shared Folder). M t Dashboard Prompt có th c s d ng cho nhi u Dashboard.

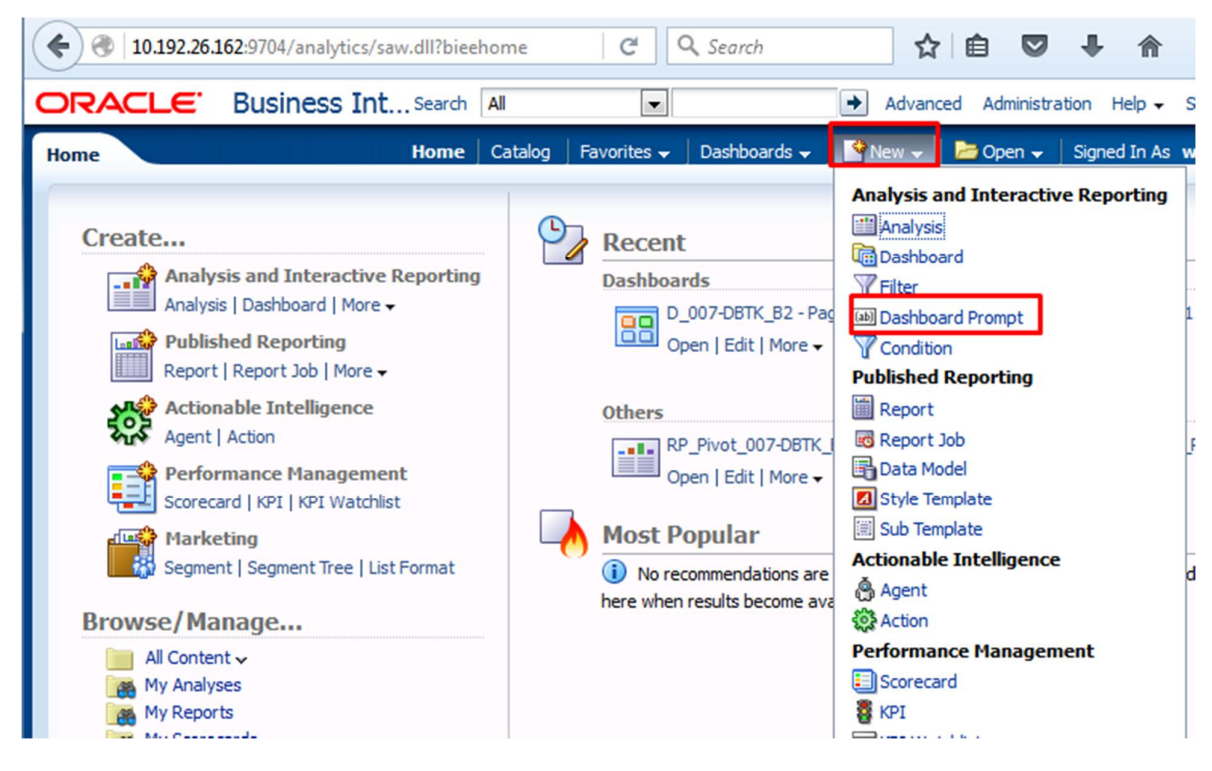

- So sánh Dashboard Prompt và Prompt Tab trong Báo cáo phân tích:

+ Ging nhau: dùng l c d li u c a m t báo cáo phân tích theo các i u kinl c

+ Khác nhau:

++ Prompt Tab trong Analysis ch c thi t l p giá tr m t l n khi ch y báo cáo phân tích.

++ Dashboard Prompt trong b ng int cóth thay ibt k giátr bt k khinào mà không c n phich y B ng int .

3.2 Các b c t o m t Dashbard Prompt

- Theo trình t nh hình nh phía d i:

| Search All                                | ➡ Advanced Administration Help - Si                                                                       |
|-------------------------------------------|----------------------------------------------------------------------------------------------------|
| Home Catalog Favorites 🗸 Dashboards 🗸     | 📲 New 🧹 📄 Open 🗸 🔰 Signed In As 🛛 🗤                                                                       |
|                                           | Analysis and Interactive Reporting                                                                        |
| '-DBTK_B2 - page 1<br>  Edit   More →     | Filter                                                                                                    |
|                                           | Published Reporting                                                                                       |
| /ot_007-DBTK_B4_Prompt<br>  Edit   More ← | Report Job     Data Model     Style Template     Sub Template                                             |
| ayed here when results become available.  | Actionable Intelligence<br>Agent<br>Action<br>Performance Management<br>Scorecard<br>KPI<br>KPI Watchlist |
|                                           | Marketing                                                                                                 |

- Ch n Subject Area:

| Search                            | All        | •           |              | Advan                  | ced Administ | ration Help <del>-</del> | Sign  |
|-----------------------------------|------------|-------------|--------------|------------------------|--------------|--------------------------|-------|
| Home                              | Catalog    | Favorites 🗸 | Dashboards 🗸 | New 🗸                  | 🔁 Open 🗸     | Signed In As             | s web |
|                                   |            |             | Select       | t Subject Are          | a            |                          |       |
| DBTK_B2 - page 1<br>Edit   More → |            |             | i Ba<br>S    | áo cáo theo CV<br>A_65 | 3941         |                          |       |
|                                   |            |             | 6 Ba         | áo cáo theo CV<br>A_67 | 4771         |                          |       |
| Edit   More +                     | ompt       |             | Ba<br>S      | áo cáo theo CV<br>A_68 | 8738         |                          |       |
| ved here when resu                | lts become | available.  | Ba<br>S      | ao cao theo 11<br>A_66 | 11           |                          |       |

| Definition  Add prompts for users when the | ev run this analysis. |      |            |             |          |            |
|--------------------------------------------|-----------------------|------|------------|-------------|----------|------------|
| Prompt Label                               |                       | Туре | Prompt For | Description | Required | New Column |
| Page 1                                     |                       | Page |            |             |          |            |
|                                            |                       |      |            |             |          |            |
|                                            |                       |      |            |             |          |            |
|                                            |                       |      |            |             |          |            |
|                                            |                       |      |            |             |          |            |
|                                            |                       |      |            |             |          |            |
|                                            |                       |      |            |             |          |            |
|                                            |                       |      |            |             |          |            |
|                                            |                       |      |            |             |          |            |
| Distantas                                  |                       |      |            |             |          |            |
|                                            |                       |      |            |             |          |            |
|                                            |                       |      |            |             |          |            |

Màn hình t o m i Dashboard Prompt nh sau:

- Các ki ul c d li u c a Dashboard Prompt g m nh ng lo i sau:

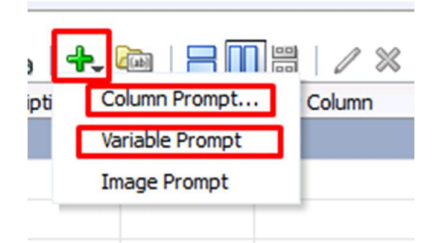

Trong ó:

+ Column Prompt dùng l c theo các giá tr có s n trong Các Table c a Subject Area ã ch n phía trên:

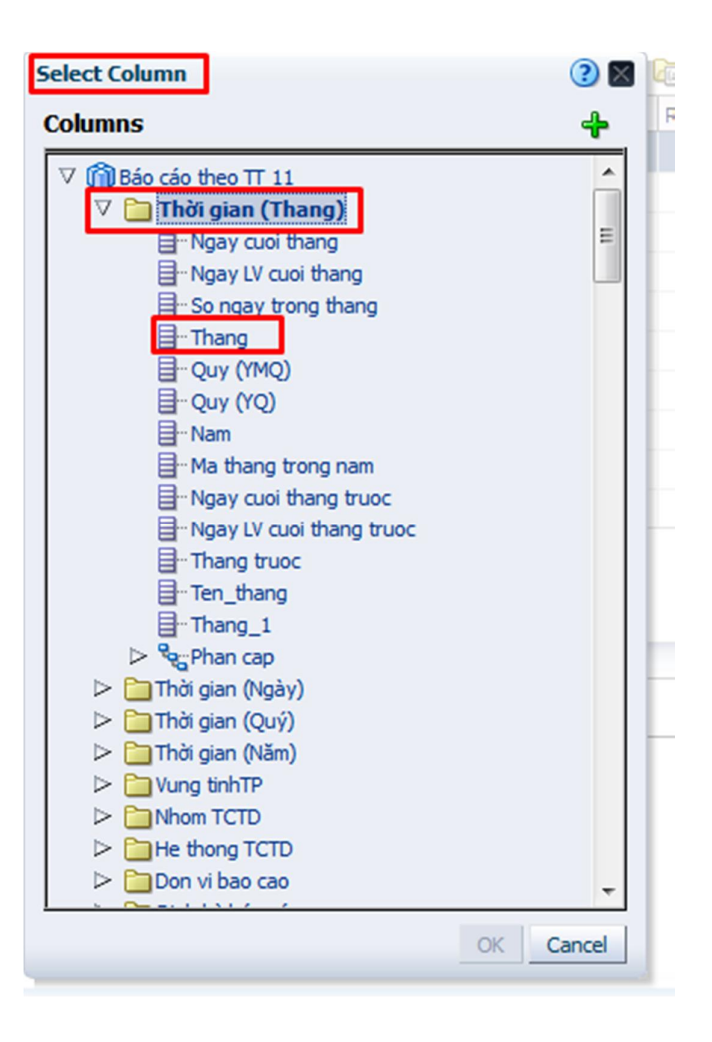

| Edit Prompt: Tháng |                                                                                                    |
|--------------------|----------------------------------------------------------------------------------------------------|
| Prompt For Column  | "Thời gian (Thang)". "Thang"  🗹                                                                                                    |
| Label              | Tháng                                                                                                    |
| Description        |                                                                                                    |
| Operator           | is equal to / is in                                                                                                    |
| User Input         | Choice List                                                                                                    |
| <b>⊘ Options</b>   |                                                                                                    |
| Choice List Values | All Column Values                                                                                                    |
|                    | <ul> <li>Include "All Column Values" choice in the list</li> <li>Limit values by All Prompts</li> <li>Enable user to select multiple values</li> <li>Enable user to type values</li> <li>Require user input</li> </ul> |
| Default selection  | None                                                                                                    |
| Choice List Width  | O Dynamic  120 Pixels                                                                                                    |
| Set a variable     | Presentation Variable                                                                                                    |
| [                  | p_thang                                                                                                    |
|                    | OK Cancel                                                                                                    |

+ Variable Prompt:

| Edit Prompt        |                                  | 2 🛛    |
|--------------------|----------------------------------|--------|
| Prompt for Preser  | ntation Variable 💌 p_ten_chitieu | e      |
| Label Tên ch       | i tiêu                           |        |
| Description        |                                  |        |
| User Input Text F  | ield 🗨                           |        |
| <b>∇ Options</b>   |                                  |        |
| Variable Data Type | Default (Text)                   |        |
|                    | Require user input               |        |
| Default selection  | None                             |        |
| Text Field Width   | O Dynamic      120 Pixels        |        |
|                    | ОК                               | Cancel |

### 3.3 Cách s d ng Dashboard Prompt trong m t Dashboard nh th nào

- Kéo m t Dashboard Prompt và m t Dashoard, vi c thay i ph m vi(scope) nh

h ng cua m t Dashboard Prompt trong m t Page ho c là trong toàn b Dashboard.

|                                                                                                    | ce Int South                                                                                                    |                                                                                                    | -                                                                                                    | Advanced Administ                                                                                                    | ration Hale Cice O                                                                                                    |
|----------------------------------------------------------------------------------------------------|----------------------------------------------------------------------------------------------------|----------------------------------------------------------------------------------------------------|----------------------------------------------------------------------------------------------------|----------------------------------------------------------------------------------------------------|----------------------------------------------------------------------------------------------------|
| RACLE Busine                                                                                                    | SS INL Search                                                                                                    | All                                                                                                    | <b>_</b>                                                                                                    |                                                                                                    | ration Help 	 Sign O                                                                                                    |
| 007-DBTK_B1_DP                                                                                                    | Home                                                                                                    | Catalog Favorite                                                                                                    | s 👻 🛛 Dashboards 👻                                                                                                    | 📔 🎴 New 👻 🛛 🔁 Open 👻                                                                                                    | Signed In As weblo                                                                                                    |
| page 1                                                                                                    |                                                                                                    |                                                                                                    |                                                                                                    | 👍 🎎 🗮 🛛 🗛 Previe                                                                                                    | w 🕨 Run 🛛 🔂                                                                                                    |
| ✓ Dashboard Obie                                                                                                    |                                                                                                    |                                                                                                    |                                                                                                    |                                                                                                    |                                                                                                    |
|                                                                                                    | Col                                                                                                    | umn 1                                                                                                    |                                                                                                    |                                                                                                    |                                                                                                    |
| Section                                                                                                    |                                                                                                    |                                                                                                    |                                                                                                    |                                                                                                    |                                                                                                    |
| Alert Section                                                                                                    | 1                                                                                                    | section 1                                                                                                    |                                                                                                    |                                                                                                    |                                                                                                    |
| Action Link                                                                                                    |                                                                                                    |                                                                                                    |                                                                                                    |                                                                                                    |                                                                                                    |
| Action Link Menu                                                                                                    |                                                                                                    |                                                                                                    | r.                                                                                                    | - 1-1                                                                                                    |                                                                                                    |
| Link or Image                                                                                                    |                                                                                                    |                                                                                                    | li                                                                                                    | ap                                                                                                    |                                                                                                    |
|                                                                                                    |                                                                                                    |                                                                                                    |                                                                                                    |                                                                                                    |                                                                                                    |
|                                                                                                    |                                                                                                    |                                                                                                    | DP_T                                                                                                    | hangTenCT                                                                                                    |                                                                                                    |
|                                                                                                    |                                                                                                    |                                                                                                    |                                                                                                    |                                                                                                    |                                                                                                    |
| Folder                                                                                                    |                                                                                                    |                                                                                                    |                                                                                                    |                                                                                                    |                                                                                                    |
|                                                                                                    |                                                                                                    |                                                                                                    |                                                                                                    |                                                                                                    |                                                                                                    |
|                                                                                                    |                                                                                                    |                                                                                                    | DD Direct (                                                                                                    |                                                                                                    |                                                                                                    |
|                                                                                                    |                                                                                                    |                                                                                                    | Com                                                                                                    | pound View                                                                                                    |                                                                                                    |
| ✓ Catalog                                                                                                    |                                                                                                    |                                                                                                    |                                                                                                    |                                                                                                    |                                                                                                    |
| > 🚞 My Folders                                                                                                    |                                                                                                    |                                                                                                    |                                                                                                    |                                                                                                    |                                                                                                    |
| > ishared Folders                                                                                                    |                                                                                                    |                                                                                                    |                                                                                                    |                                                                                                    |                                                                                                    |
|                                                                                                    |                                                                                                    |                                                                                                    |                                                                                                    |                                                                                                    |                                                                                                    |
| _007-DBTK_B1_DP                                                                                                    | Home                                                                                                    | Catalog Favori                                                                                                    | tes 🗸   Dashboards                                                                                                    | 👻   🖺 New 🗸   🍃 Oper                                                                                                    | n ✔   Signed In As wo                                                                                                    |
| _007-DBTK_B1_DP                                                                                                    | Home                                                                                                    | ) Catalog   Favori                                                                                                    | tes 🗸   Dashboards                                                                                                    | 👻   📑 New 🗸   📂 Oper                                                                                                    | n ✔   Signed In As wo                                                                                                    |
| _007-DBTK_B1_DP                                                                                                    | Home                                                                                                    | ) Catalog ) Favori<br>Các tham s                                                                                                    | tes →   Dashboards<br>số của báo cáo                                                                                                    | 👻 📔 🎦 New 👻 🛛 🗁 Oper                                                                                                    | n 🗸   Signed In As 🛛 we                                                                                                    |
| _007-DBTK_B1_DP                                                                                                    | Home                                                                                                    | Catalog Favori                                                                                                    | tes ✓ Dashboards<br>số của báo cáo<br>001 ✓                                                                                                    | 👻   📑 New 🗸   🗁 Oper                                                                                                    | n ✔   Signed In As we                                                                                                    |
| _007-DBTK_B1_DP                                                                                                    | Home                                                                                                    | Catalog Favori                                                                                                    | tes → Dashboards<br>số của báo cáo<br>901 - ✓                                                                                                  | 🗸 📔 🚰 New 🗸 ╞ Oper                                                                                                    | n ✔   Signed In As we                                                                                                    |
| _007-DBTK_B1_DP                                                                                                    | Home                                                                                                    | Catalog Favori                                                                                                    | tes 🗸 Dashboards<br>số của báo cáo<br>301 🔍<br>Apply Reset 🗸                                                                                   | 🗸 📔 📡 New 🖌 📄 Oper                                                                                                    | n ✔   Signed In As we                                                                                                    |
| _007-DBTK_B1_DP                                                                                                    | Home                                                                                                    | Catalog Favori                                                                                                    | tes 🗸 Dashboards<br>số của báo cáo<br>001 🔍<br>Apply Reset 🗸                                                                                   | 👻   📡 New 🗸   🗁 Oper                                                                                                    | n ✔ Signed In As we<br>BÁO CÁO 007-DE                                                                                                    |
| _007-DBTK_B1_DP                                                                                                    | Home                                                                                                    | Catalog Favori                                                                                                    | tes → Dashboards<br>số của báo cáo<br>901                                                                                                    | 👻 📔 💽 New 🗸 🛛 📂 Oper                                                                                                    | n ✔  Signed In As we<br>BÁO CÁO 007-DE                                                                                                    |
| _007-DBTK_B1_DP                                                                                                    | Home                                                                                                    | Catalog Favori                                                                                                    | tes 🗸 Dashboards<br>số của báo cáo<br>901 🔍<br>Apply Reset 🗸                                                                                   | ✓ I S New ✓ I > Oper                                                                                                    | n ✔ Signed In As we<br>BÁO CÁO 007-DE<br>Trung và dài hạn                                                                                                    |
| _007-DBTK_B1_DP                                                                                                    | Home                                                                                                    | Catalog Favori<br>Các tham :<br>* Tháng 2019                                                                                                    | tes 🗸 Dashboards<br>số của báo cáo<br>301 🔍<br>Apply Reset 🗸                                                                                   | ✓ I S New ✓ B Oper       ✓ I S New ✓     > Oper       Ngắn hạn     Dự Nợ TÍN DụNG -                                                                                                    | n ✔ Signed In As we<br>BÁO CÁO 007-DE<br>Trung và dài hạn<br>DƯ NỘ TÍN DỤNG -                                                                                                    |
| _007-DBTK_B1_DP<br>✓<br>MÃ - TÊN NHÓM TCTD                                                                                                    | Home                                                                                                    | Catalog Favori<br>Các tham :<br>* Tháng 2019<br>MÃ - TÊN ĐVBC                                                                                                    | tes 🗸 Dashboards<br>số của báo cáo<br>301 🔍<br>Apply Reset 🗸                                                                                   | ✓ Mew ✓ Poper       Ngắn hạn       DƯ NY TÍN DỤNG -       VNĐ                                                                                                    | n ✔ Signed In As we<br>BÁO CÁO 007-DE<br>Trung và dài hạn<br>DƯ NỰ TÍN DỤNG -<br>VNĐ                                                                                                    |
| _007-DBTK_B1_DP<br>✓<br>MÃ - TÊN NHÓM TCTD<br>01 - NH Thương mại Nhà nước                                                                                                    | Home                                                                                                    | Catalog Favori<br>Các tham :<br>* Tháng 2019<br>MÃ - TÊN ĐVBC                                                                                                    | tes v Dashboards<br>số của báo cáo<br>301 v<br>Apply Reset v                                                                                   | ▼ New ▼ Poper       Ngắn hạn       DƯ Nỹ TÍN DỤNG -       VNĐ                                                                                                    | N ✔ Signed In As we<br>BÁO CÁO 007-DE<br>Trung và dài hạn<br>DƯ NỰ TÍN DỤNG -<br>VNĐ                                                                                                    |
| _007-DBTK_B1_DP<br>✓<br>MÃ - TÊN NHÓM TCTD<br>01 - NH Thương mại Nhà nước<br>Tống công của 01 - NH Th                                                                                                    | Home<br>0 1204001 - NHNo8<br>30319001 - Ngân h                                                                                                    | Catalog Favori<br>Các tham :<br>* Tháng 2019<br>MÃ - TÊN ĐVBC<br>PTNT Việt Nam<br>àng TM TNHH MTV Đa                                                                                                    | tes v Dashboards<br>số của báo cáo<br>301 v<br>Apply Reset v<br>ai Dương                                                                       | ✓ Mew ✓ Poper<br>Ngắn hạn<br>DƯ Nỹ TÍN DỤNG -<br>VNĐ<br>494,118<br>00000000000000000000000000000000000                                                                                                    | n ✔ Signed In As we<br>BÁO CÁO 007-DE<br>Trung và dài hạn<br>DƯ NỰ TÍN DỤNG -<br>VNĐ                                                                                                    |
| _007-DBTK_B1_DP<br>✓<br>MÃ - TÊN NHÓM TCTD<br>01 - NH Thương mại Nhà nước<br>Tổng cộng của 01 - NH Thương<br>03 - NH TMCP Nhà nước                                                                                                   | Home<br>0 1204001 - NHNo8<br>30319001 - Ngân h<br>ướng mại Nhà nướ<br>0 1201001 - NH Nhà                                                                                               | Catalog Favori<br>Các tham :<br>* Tháng 2019<br>MÃ - TÊN ĐVBC<br>PTNT Việt Nam<br>iàng TM TNHH MTV Đả<br>Bc                                                                                                    | tes v Dashboards<br>số của báo cáo<br>301 v<br>Apply Reset v<br>ai Dương                                                                       | <ul> <li>▼ New ▼ ≥ Oper</li> <li>Ngắn hạn</li> <li>DƯ Nỹ TÍN DỤNG -<br/>VNĐ</li> <li>494,118</li> <li>0</li> <li>494,118</li> <li>1,717,622</li> </ul>                                                                                                    | n ✓ Signed In As we<br>BÁO CÁO 007-DE<br>Trung và dài hạn<br>DƯ NỰ TÍN DỤNG -<br>VNĐ<br>28,4<br>28,4<br>33                                                                                                    |
| _007-DBTK_B1_DP<br>✓<br>MÃ - TÊN NHÓM TCTD<br>01 - NH Thương mại Nhà nước<br>Tống cộng của 01 - NH Thư<br>03 - NH TMCP Nhà nước                                                                                                    | Home<br>01204001 - NHNo8<br>030319001 - Ngân h<br>ướng mại Nhà nướ<br>01201001 - NH TMK<br>01202001 - Nnân h                                                                           | Catalog Favori<br>Các tham :<br>* Tháng 2019<br>MÃ - TÊN ĐVBC<br>PTNT Việt Nam<br>Iàng TM TNHH MTV Đả<br>Sc<br>CP Công thương Việt I<br>ảng TMCP Đầu tr và                                                                                                    | tes → Dashboards<br>số của báo cáo<br>001                                                                                                    | <ul> <li>✓ Mgắn hạn</li> <li>✓ Ngắn hạn</li> <li>DƯ Nỹ TÍN DỤNG -<br/>VNĐ</li> <li>494,118</li> <li>0</li> <li>494,118</li> <li>1,717,642</li> <li>8,106,893</li> </ul>                                                                                           | <ul> <li>N ✓ Signed In As we</li> <li>BÁO CÁO 007-DE</li> <li>Trung và dài hạn</li> <li>DƯ Nỹ TÍN DỤNG -</li> <li>VNĐ</li> <li>28,4</li> <li>33,1</li> <li>106 3</li> </ul>                                                                                                    |
| _007-DBTK_B1_DP<br>✓<br>MÃ - TÊN NHÓM TCTD<br>01 - NH Thương mại Nhà nước<br>Tống cộng của 01 - NH Thư<br>03 - NH TMCP Nhà nước                                                                                                    | Home<br>0 1204001 - NHNo8<br>30319001 - Ngân h<br><b>ương mại Nhà nướ</b><br>0 1201001 - NH TMK<br>0 1202001 - Ngân h                                                                  | Catalog Favori<br>Các tham :<br>* Tháng 2019<br>* Tháng 2019<br>PTNT Việt Nam<br>Iàng TM TNHH MTV Đả<br>Sc<br>CP Công thương Việt I<br>Iàng TMCP Đầu tư và<br>Iàng TMCP Đầu tư và                                                                                        | tes → Dashboards<br>số của báo cáo<br>001                                                                                                    | <ul> <li>✓ Mgắn hạn</li> <li>✓ Ngắn hạn</li> <li>DƯ Nỹ TÍN DỤNG -<br/>VNĐ</li> <li>494,118</li> <li>0</li> <li>494,118</li> <li>1,717,642</li> <li>8,106,893</li> <li>8,567,504</li> </ul>                                                                        | <ul> <li>N ✓ Signed In As we BÁO CÁO 007-DE</li> <li>Trung và dài hạn DƯ Nỹ TÍN DỤNG - VNĐ</li> <li>28,4</li> <li>28,4</li> <li>33,1</li> <li>196,3</li> </ul>                                                                                                    |
| _007-DBTK_B1_DP<br>✓<br>MÃ - TÊN NHÓM TCTD<br>01 - NH Thương mại Nhà nước<br>Tống cộng của 01 - NH Thư<br>03 - NH TMCP Nhà nước<br>Tống cộng của 03 - NH TM                                                                          | Home<br>01204001 - NHNo8<br>30319001 - Ngân h<br>ương mại Nhà nướ<br>01201001 - NH TMK<br>01202001 - Ngân h<br>10203001 - Ngân h                                                       | Catalog Favori<br>Các tham :<br>* Tháng 2019<br>* Tháng 2019<br>PTNT Việt Nam<br>Iàng TM TNHH MTV Đả<br>ởc<br>CP Công thương Việt I<br>iàng TMCP Đầu tư và                                                                                                    | tes → Dashboards<br>số của báo cáo<br>001                                                                                                    | <ul> <li>✓ Mgắn hạn</li> <li>✓ Ngắn hạn</li> <li>DƯ Nỹ TÍN DỤNG -<br/>VNĐ</li> <li>494,118</li> <li>0</li> <li>494,118</li> <li>1,717,642</li> <li>8,106,893</li> <li>8,567,504</li> <li>18,392,040</li> </ul>                                                    | <ul> <li>N ▼ Signed In As we be been set of the set of the se</li></ul> |
| _007-DBTK_B1_DP<br>✓<br>MÃ - TÊN NHÓM TCTD<br>01 - NH Thương mại Nhà nước<br>Tống cộng của 01 - NH Thư<br>03 - NH TMCP Nhà nước<br>Tống cộng của 03 - NH TM<br>04 - NH TMCP Khác                                                     | Home<br>0 1204001 - NHNo8<br>30319001 - Ngân h<br><b>ương mại Nhà nướ</b><br>0 1201001 - NH TMK<br>0 1202001 - Ngân h<br><b>ICP Nhà nước</b><br>0 1302001 - Ngân h                     | Catalog Favori<br>Các tham :<br>* Tháng 2019<br>* Tháng 2019<br>MÃ - TÊN ĐVBC<br>PTNT Việt Nam<br>Iàng TM TNHH MTV Đả<br>Sc<br>CP Công thương Việt 1<br>iàng TMCP Đầu tư và<br>iàng TMCP Ngoại thươ<br>iàng Hàng Hải Việt Na                                             | tes v Dashboards<br>số của báo cáo<br>201 v<br>Apply Reset v<br>ai Dương<br>Nam<br>Phát triển Việt Nam<br>rng Việt Nam                         | <ul> <li>✓ Mgắn hạn</li> <li>✓ Ngắn hạn</li> <li>DƯ Nỹ TÍN DỤNG -<br/>VNĐ</li> <li>494,118</li> <li>0</li> <li>494,118</li> <li>1,717,642</li> <li>8,106,893</li> <li>8,567,504</li> <li>18,392,040</li> <li>610.934</li> </ul>                                   | <ul> <li>N ▼ Signed In As we be been set of the set of the se</li></ul> |
| _007-DBTK_B1_DP           ✓           MÃ - TÊN NHÓM TCTD           01 - NH Thương mại Nhà nước           Tống cộng của 01 - NH Thương           03 - NH TMCP Nhà nước           Tống cộng của 03 - NH TM           04 - NH TMCP khác | Home<br>0 1204001 - NHNo8<br>30319001 - Ngân h<br>ướng mại Nhà nướ<br>0 1201001 - NH TMU<br>0 1202001 - Ngân h<br>0 1203001 - Ngân h<br>ICP Nhà nước<br>0 1302001 - Ngân h             | Catalog Favori<br>Các tham :<br>* Tháng 2019<br>* Tháng 2019<br>PTNT Việt Nam<br>iàng TM TNHH MTV Đạ<br>ức<br>CP Công thương Việt I<br>iàng TMCP Đầu tư và<br>iàng TMCP Ngoại thươ<br>iàng TMCP Ngoại thươ<br>iàng TMCP Việt Nam T                                       | tes v Dashboards<br>số của báo cáo<br>201 v<br>Apply Reset v<br>ai Dương<br>Nam<br>Phát triển Việt Nam<br>my Việt Nam<br>m                     | <ul> <li>✓ Mgắn hạn</li> <li>✓ Ngắn hạn</li> <li>DƯ Nỹ TÍN DỤNG -<br/>VNĐ</li> <li>494,118</li> <li>0</li> <li>494,118</li> <li>1,717,642</li> <li>8,106,893</li> <li>8,567,504</li> <li>18,392,040</li> <li>610,934</li> <li>4,795,765</li> </ul>                | <ul> <li>N ▼ Signed In As we be been set of the set of the se</li></ul> |
| _007-DBTK_B1_DP           ✓           MÃ - TÊN NHÓM TCTD           01 - NH Thương mại Nhà nước           Tống cộng của 01 - NH Thư           03 - NH TMCP Nhà nước           Tống cộng của 03 - NH TM           04 - NH TMCP khác    | Home<br>0 1204001 - NHNo8<br>30319001 - Ngân h<br><b>ướng mại Nhà nướ</b><br>0 1201001 - NH TM<br>0 1202001 - Ngân h<br>0 1202001 - Ngân h<br>0 1202001 - Ngân h<br>0 1300001 - Ngân h | Catalog Favori<br>Các tham :<br>* Tháng 2019<br>* Tháng 2019<br>PTNT Việt Nam<br>iàng TM TNHH MTV Đả<br>Rc<br>CP Công thương Việt I<br>iàng TMCP Đầu tư và<br>iàng TMCP Ngoại thươ<br>iàng TMCP Việt Nam<br>iàng TMCP Việt Nam<br>iàng TMCP Việt Nam                     | tes  → Dashboards số của báo cáo 001  → Apply Reset  → ai Dương Nam Phát triển Việt Nam m Nam Niệt Nam n                                       | <ul> <li>✓ Mgắn hạn</li> <li>✓ Ngắn hạn</li> <li>DƯ Nỹ TÍN DỤNG -<br/>VNĐ</li> <li>494,118</li> <li>1,717,642</li> <li>8,106,893</li> <li>8,567,504</li> <li>18,392,040</li> <li>610,934</li> <li>4,795,765</li> <li>4,352,287</li> </ul>                         | <ul> <li>N ▼ Signed In As we</li> <li>BÁO CÁO 007-DE</li> <li>Trung và dài hạn</li> <li>DƯ Nỹ TÍN DỤNG -</li> <li>28,4</li> <li>28,4</li> <li>33,1</li> <li>196,3</li> <li>229,5</li> <li>312.6</li> </ul>                                                                                                    |
| _007-DBTK_B1_DP           ✓           MÃ - TÊN NHÓM TCTD           01 - NH Thương mại Nhà nước           Tống cộng của 01 - NH Thư           03 - NH TMCP Nhà nước           Tống cộng của 03 - NH TM           04 - NH TMCP khác    | Home<br>0 1204001 - NHNo8<br>30319001 - Ngân h<br>0 1201001 - NHTMU<br>0 1202001 - Ngân h<br>0 1203001 - Ngân h<br>0 1300001 - Ngân h<br>0 1310001 - NHTMU<br>0 1311001 - NHTMU        | Catalog Favori<br>Các tham :<br>* Tháng 2019<br>* Tháng 2019<br>PTNT Việt Nam<br>iàng TM TNHH MTV Đả<br>iàng TM TNHH MTV Đả<br>iàng TMCP Đầu tư và<br>iàng TMCP Dầu tư và<br>iàng TMCP Ngoại thươ<br>iàng TMCP Việt Nam T<br>P Kỹ thương Việt Nam T<br>P Quân đôi Hà Nôi | tes v Dashboards<br>số của báo cáo<br>201 v<br>Apply Reset v<br>ai Dương<br>Nam<br>Phát triển Việt Nam<br>rng Việt Nam<br>m<br>hịnh Vượng<br>n | <ul> <li>✓ Mgắn hạn</li> <li>DƯ Nỹ TÍN DỤNG -<br/>VNĐ</li> <li>494,118</li> <li>0</li> <li>494,118</li> <li>1,717,642</li> <li>8,106,893</li> <li>8,567,504</li> <li>18,392,040</li> <li>610,934</li> <li>4,795,765</li> <li>4,352,287</li> <li>58,403</li> </ul> | <ul> <li>N ✓ Signed In As we BÁO CÁO 007-DE</li> <li>Trung và dài hạn DƯ Nỹ TÍN DỤNG - VNĐ</li> <li>28,4</li> <li>28,4</li> <li>33,1</li> <li>196,3</li> <li>229,5</li> <li>312,8</li> </ul>                                                                                                    |